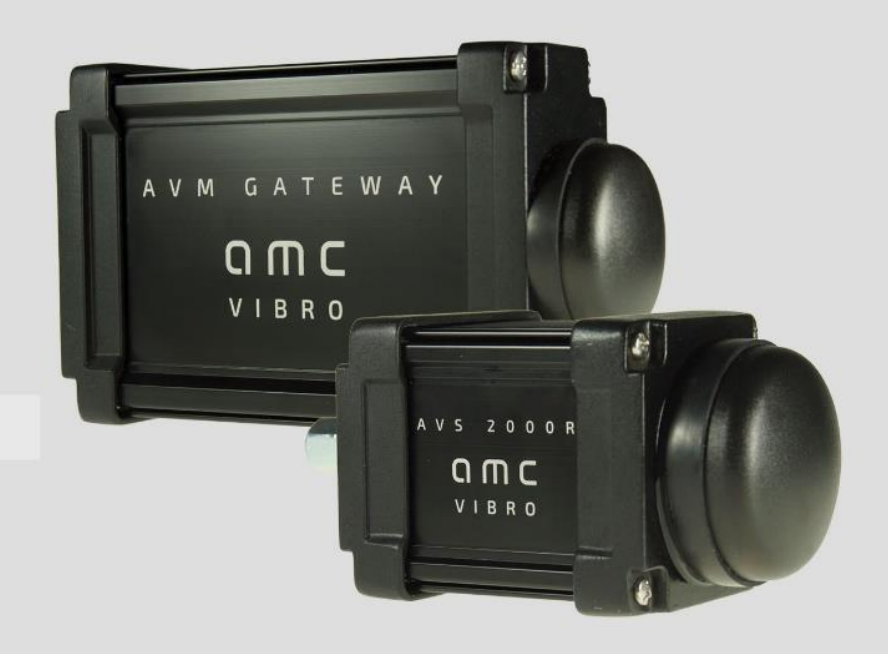

# BEZPRZEWODOWY CZUJNIK DRGAŃ

AVS 2000R

INSTRUKCJA OBSŁUGI 2019

amc VIBRO Sp. z o.o.

ul. Pilotów 2e 31-462 Kraków T: +48 (12) 362 97 60 S: +48 (12) 362 97 63 info@amcvibro.pl KRS: 0000618618 REGON: 364497010

www.amcvibro.pl

# Spis treści

| 1. Wp   | rowadzenie                           | 4  |
|---------|--------------------------------------|----|
| 1.1.    | Prawa autorskie                      | 4  |
| 1.2.    | Konfiguracja i obsługa               | 4  |
| 1.3.    | Oznaczenia                           | 4  |
| 1.4.    | Ważne zalecenia                      | 4  |
| 2. Roc  | dzina AV SENSOR                      | 5  |
| 2.1.    | Opis systemu                         | 5  |
| 2.2.    | Urządzenia                           | 5  |
| 3. Obs  | sługa urządzenia AVS 2000R           | 6  |
| 3.1.    | Metoda działania                     | 6  |
| 3.2.    | Specyfikacja techniczna              | 7  |
| 3.3.    | Liczone estymaty                     | 7  |
| 3.4.    | Tryby operacyjne                     | 8  |
| 4. Obs  | sługa urządzenia AVM GATEWAY         |    |
| 4.1.    | Metoda działania                     |    |
| 4.2.    | Specyfikacja techniczna              |    |
| 5. Inst | alacja mechaniczna                   |    |
| 5.1.    | AVS 2000R                            |    |
| 5.2.    | AVM GATEWAY                          |    |
| 6. Kor  | nfiguracja sieci czujników           | 14 |
| 6.1.    | Parametry połączenia                 | 14 |
| 6.2.    | Ustawienia AVS 2000R                 |    |
| 7. Gro  | madzenie i prezentacja danych        |    |
| 7.1.    | Informacje ogólne                    |    |
| 7.2.    | Status                               | 20 |
| 7.3.    | Dane                                 | 25 |
| 7.4.    | Eksport danych z systemu             | 27 |
| 7.5.    | Zdarzenia                            |    |
| 7.6.    | Protokoły Modbus TCP i OPC UA        |    |
| 7.7.    | Połączenie przez Modbus TCP i OPC UA |    |
| 8. Qui  | ck start                             |    |
| 8.1.    | Część mechaniczna                    |    |

### ОПС И В В О

|    | 8.2.     | AVM GATEWAY              | 44 |
|----|----------|--------------------------|----|
|    | 8.3.     | AVS 2000R                | 48 |
| 9. | Baterie  | recykling                | 50 |
|    | 9.1 Mat  | eriały niebezpieczne     | 50 |
|    | 9.2 Urza | dzenia do recyklingu     | 50 |
| 9. | Bateri   | e i recykling            | 51 |
|    | 9.1.     | Materiały niebezpieczne  | 51 |
|    | 9.2.     | Urządzenia do recyklingu | 51 |

### 1. Wprowadzenie

W celu zapewnienia szybkiej i prawidłowej instalacji oraz uruchomienia systemu użytkownik powinien bezwzględnie zapoznać się z treścią niniejszej instrukcji obsługi oraz stosować się do zaleceń w niej zawartych.

#### 1.1. Prawa autorskie

Niniejszy dokument, wraz z zawartymi w nim rysunkami, chroniony jest prawem autorskim. Kopiowanie, rozpowszechnianie oraz modyfikowanie jego całości lub części wymaga pisemnej zgody AMC VIBRO Sp. z o.o.

W związku z ciągłym rozwojem urządzeń AVS 2000R, AMC VIBRO Sp. z o.o. zastrzega sobie prawo do wprowadzania zmian w niniejszym dokumencie.

#### 1.2. Konfiguracja i obsługa

Instalacja, uruchomienie oraz obsługa urządzenia powinny zostać powierzone osobie wykwalifikowanej w dziedzinie elektroniki, automatyki przemysłowej i techniki pomiarowej lub specjalnie przeszkolonej do tego celu. Producent nie ponosi odpowiedzialności za jakiekolwiek uszkodzenia urządzenia AVS 2000R będące wynikiem nieprawidłowego użycia, użycia niezgodnego z instrukcjami zawartymi w niniejszym dokumencie czy konserwacji lub obsługi przez osoby do tego nieuprawnione.

#### 1.3. Oznaczenia

#### UWAGA!

Informacje oznaczone tym znakiem mają szczególne znaczenie dla bezpieczeństwa systemu.

#### 1.4. Ważne zalecenia

Komponenty systemu nie są odporne na działanie agresywnych środków czyszczących, aerozoli, alkoholi oraz rozpuszczalników. W razie potrzeby, pył może zostać usunięty za pomocą suchego pędzla czy szczoteczki, natomiast większe zanieczyszczenia, za pomocą mokrej szmatki.

### 2. Seria AV SENSOR

#### 2.1. Opis systemu

**AV SENSOR** jest systemem czujników bezprzewodowych zaprojektowanym do przeprowadzania pomiarów drgań w środowisku przemysłowym. System jest konfigurowany oraz monitorowany przy pomocy urządzenia AVM GATEWAY. Poprzez protokoły zaimplementowane na urządzeniu GATEWAY, możliwe jest połączenie systemu z infrastrukturą obecną w zakładzie przemysłowym. Moduł AVS 2000R służy do pomiaru drgań w dwóch osiach oraz pomiaru temperatury. Ponadto przetwarza mierzone sygnały i wyznacza na ich podstawie estymaty diagnostyczne.

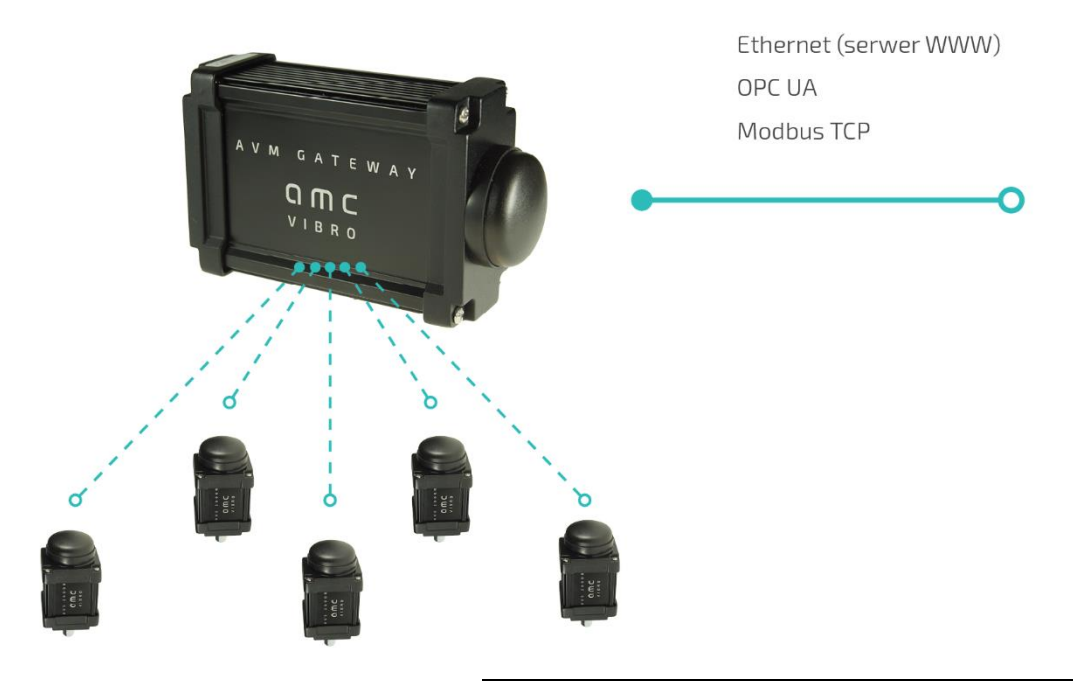

Rysunek 2.1 // Architektura system AV SENSOR

Urządzenie AVM GATEWAY jest odpowiedzialne za koordynację sieci bezprzewodowej stworzonej przez moduły AVS. Jego głównym zadaniem jest zarządzanie siecią czujników oraz pobieranie z nich danych. GATEWAY wyposażony jest w protokoły komunikacyjne OPC UA oraz Modbus TCP, służące do integracji z systemem nadrzędnym. Moduł ma zaimplementowaną stronę internetową, za pomocą której użytkownik może skonfigurować system oraz przeglądać i pobierać zgromadzone dane.

Kiedy opisane powyżej urządzenia współpracują, tworzą system AV SENSOR. Technologia bezprzewodowa eliminuje potrzebę prowadzenia przewodów do maszyny, koszty kładzenia tras kablowych oraz nieprzewidziane naprawy.

#### 2.2. Urządzenia

- » AVS 2000R czujnik drgań
- AVM GATEWAY moduł GATEWAY

Obsługa urządzenia AVS 2000R

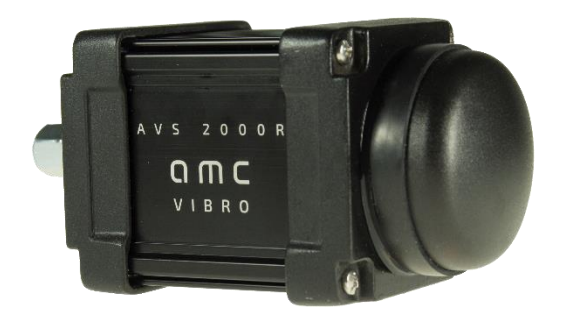

Rysunek 2.2 // AVS 2000R

### 3. Obsługa urządzenia AVS 2000R

#### 3.1. Metoda działania

**AVS 2000R** jest bezprzewodową, dwukanałową, w pełni konfigurowalną jednostką służącą do ciągłego monitorowania i diagnostyki maszyn. Moduł przesyła informacje dotyczące statusu maszyn poprzez sieć radiową do systemu, gdzie są one dalej przetwarzane. Moduły AV SENSOR pracują w paśmie ISM 868 MHz. Dane pomiarowe są gromadzone okresowo co zdefiniowany w konfiguracji urządzenia interwał. W czasie transmisji danych do urządzenia GATEWAY, dioda LED czujnika drgań miga w przybliżeniu raz na sekundę. W przypadku problemów z komunikacją dane są przechowywane w wewnętrznej pamięci urządzenia i przesyłane w momencie ponownego połączenia z modułem GATEWAY, dzięki czemu jest zachowana ciągłość pomiaru. Urządzenie może zgłaszać stany ostrzegawcze i alarmowe oraz adaptować do nich swój tryb pracy. Moduł realizuje funkcję ostrzegania i alarmu dla każdego z kanałów poprzez ustalone progi alarmowe dla wszystkich estymat. Dzięki temu moduł może pełnić funkcję monitorującą.

#### 3.2. Specyfikacja techniczna

| Parametr                          | Wartość                                                                                                    |
|-----------------------------------|----------------------------------------------------------------------------------------------------|
| Osie                              | 2                                                                                                    |
| Element pomiarowy                 | Czujnik piezoelektryczny                                                                                                    |
| Zakres pomiarowy                  | ±20 g Peak                                                                                                    |
| Pasmo przenoszenia                | 1 – 10 000 Hz dla osi x i osi y (3 dB)                                                                                                    |
| Czułość wskrośna                  | 0.05                                                                                                    |
| Zakres pomiarowy temperatury      | od -40°C do 85°C                                                                                                    |
| Częstotliwość próbkowania         | 40 kHz                                                                                                    |
| Rozdzielczość próbkowania         | 16 bit                                                                                                    |
| Liczba punktów - przebieg czasowy | 4000 próbek                                                                                                    |
| Maksymalny czas nagrywania        | 100 ms z minimalnym interwałem 5-cio minutowym                                                                                                    |
| Tryby akwizycji                   | Okresowy, oparty na ostrzeżeniach, oparty na alarmach                                                                                                    |
| Limit wibracji                    | 5000 g Peak                                                                                                    |
| Agresywne środowisko              | nie                                                                                                    |
| Temperatura pracy                 | od -40°C do 85°C                                                                                                    |
| Topologia sieci                   | Gwiazda/Mesh                                                                                                    |
| Standard radiowy                  | ISM 868 MHz (Europa) / 915 MHz (USA)                                                                                                    |
| Zakres bezprzewodowy              | Do 150 metrów w typowych warunkach przemysłowych                                                                                                    |
| Bateria                           | 7.2 V, 2 x AA litowo-chlorkowo-tionylowa (LiSOCl <sub>2</sub> )                                                                                                    |
| Czas życia baterii                | Do 8-ciu lat                                                                                                    |
|                                   | • 6400 pomiarów (2x na dobe)                                                                                                    |
| \a/                               |                                                                                                    |
| Wymiary                           | 65 X 140 X 65 mm                                                                                                    |
| waga                              | 530 g                                                                                                    |
| Kiasa IP                          |                                                                                                    |
| Wbudowane analizy                 | <ul> <li>Mierzoną wartością jest przyspieszenie drgań. Liczone analizy:</li> <li>RMS i 0-Peak z przyspieszenia drgań [m/s2]</li> <li>Kurtoza z przyspieszenia drgań [-]</li> <li>RMS i Peak-Peak z obwiedni przyspieszenia drgań [m/s2]</li> <li>RMS i 0-Peak z prędkości drgań [mm/s]</li> <li>ISO RMS z prędkości drgań [mm/s]</li> <li>Analizy w 8 zdefiniowanych pasmach (BEC) z przyspieszenia<br/>lub prędkości drgań</li> </ul> |
| Bufor danych                      | Pamięć nieulotna na 8096 pakietów pomiarowych                                                                                                    |
| Kalibracja                        | Przyspieszenie - sygnał z czujnika drgań, temperatura                                                                                                    |

Tabela 1 // Parametry techniczne AVS 2000R

#### 3.3. Liczone estymaty

Metoda pomiaru sygnału przyspieszenia drgań oparta jest na gromadzeniu próbek przez 16-to bitowy konwerter ADC z częstotliwością próbkowania 40 kSps o długości bufora 1s. Maksymalny zakres pomiarowy czujnika wynosi ± 20 g. Na podstawie zebranego bufora czasowego obliczane są następujące analizy:

- » RMS i 0-Peak z przyspieszenia drgań [m/s2]
- » Kurtoza z przyspieszenia drgań [-]

- » RMS i Peak-Peak z obwiedni przyspieszenia drgań [m/s2]
- » RMS i 0-Peak z prędkości drgań [mm/s]
- » ISO RMS z prędkości drgań [mm/s]
- » Analizy RMS w 8 zdefiniowanych pasmach (BEC) z przyspieszenia lub prędkości drgań

Do trwałego przechowywania danych, urządzenie wyposażone jest w pamięć flash umożliwiającą przechowywanie do 8096 cyklów pomiarowych wyliczonych analiz.

#### 3.4. Tryby operacyjne

Zasadniczo możemy wyróżnić dwa tryby pracy urządzenia: aktywny i nieaktywny - tryb magazynowy. W trybie magazynowym urządzenie jest wyłączone. Dla trybu aktywnego możemy wyodrębnić:

- » normalny tryb pracy
- » tryb pracy w stanie ostrzeżenia
- » tryb pracy w stanie alarmu

Aby przełączyć urządzenie w tryb magazynowania, należy przytrzymać magnes, w miejscu jak na Rysunku 3.1, przez około 5 sekund, aż dioda LED zacznie szybko migać. Następnie odsunąć magnes. Dioda LED przestanie migać i urządzenie przejdzie w tryb magazynowania. Innym sposobem na przełączenie urządzenie w stan magazynowania jest odznaczenie checkboxa *active* na odpowiadającej mu stronie internetowej, służącej do jego konfiguracji (3.2). Aby wyjść z trybu magazynowania, operator musi przytrzymać magnes przez około sekundę w tym samym miejscu, co opisane wyżej (3.1), aż dioda LED się zapali.

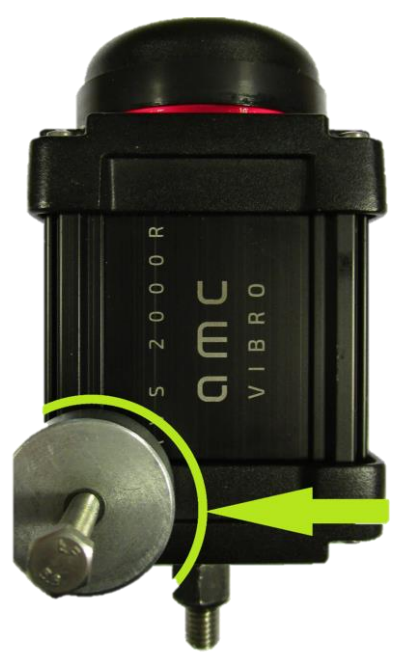

Rysunek 3.1 // Wybudzanie czujnika drgań

W aktywnym trybie pracy istnieje możliwość zdefiniowania interwału, co jaki czujnik będzie się wybudzał. Na przykład, kiedy wybrany zostanie interwał 2-godzinny, czujnik drgań będzie wybudzał się każdego dnia o godzinie 00:00, 02:00, 04,00 itd. Ustawienie to jest dostępne w obszarze *General Configuration* w zakładce *Configuration* na stronie internetowej.

### ОПС И В В О

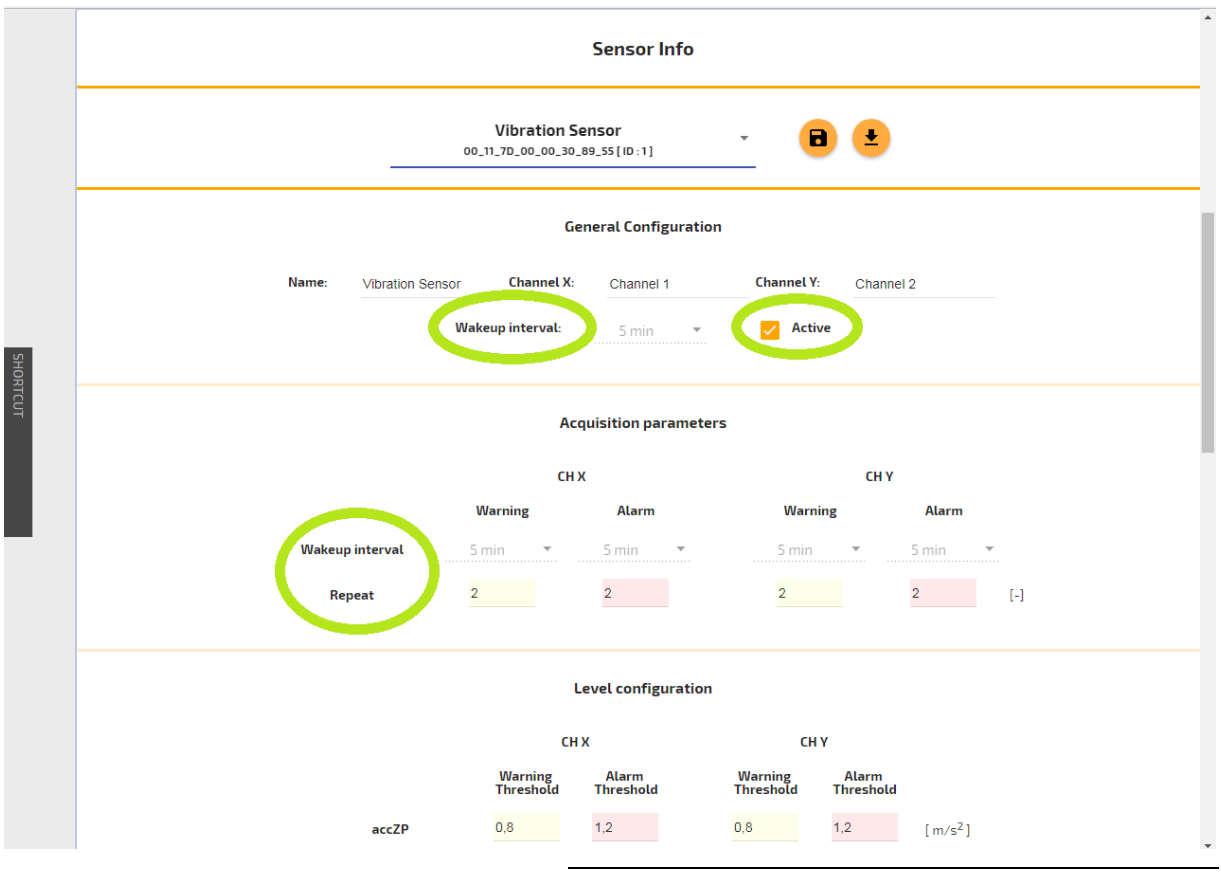

Rysunek 3.2 // Stan aktywności i interwały wybudzania

W momencie gdy przekroczenie progu ostrzegawczego lub alarmowego zostanie wykryte określoną liczbę razy, zdefiniowaną przez parametr *repeat*, takie dane zostaną zapisane i zgłoszone. Ma to na celu uniknięcie wyzwalania fałszywych, przypadkowych alarmów. Podobnie, aby dezaktywować stan ostrzeżenia / alarmu, analiza będąca źródłem alertu musi osiągnąć wartość poniżej progu określoną przez parametr *repeat* liczbę razy. Ustawienie to jest dostępne w obszarze *Acquisition parameters* w zakładce *Configuration* na stronie internetowej. Na przykład alarm zostanie zgłoszony przy parametrze *repeat* równym 2, podczas trzeciego przekroczenia progu (jest to pierwsza wartość powyżej progu + dwa powtórzenia).

## **O M C** V I B R O

### 4. Obsługa urządzenia AVM GATEWAY

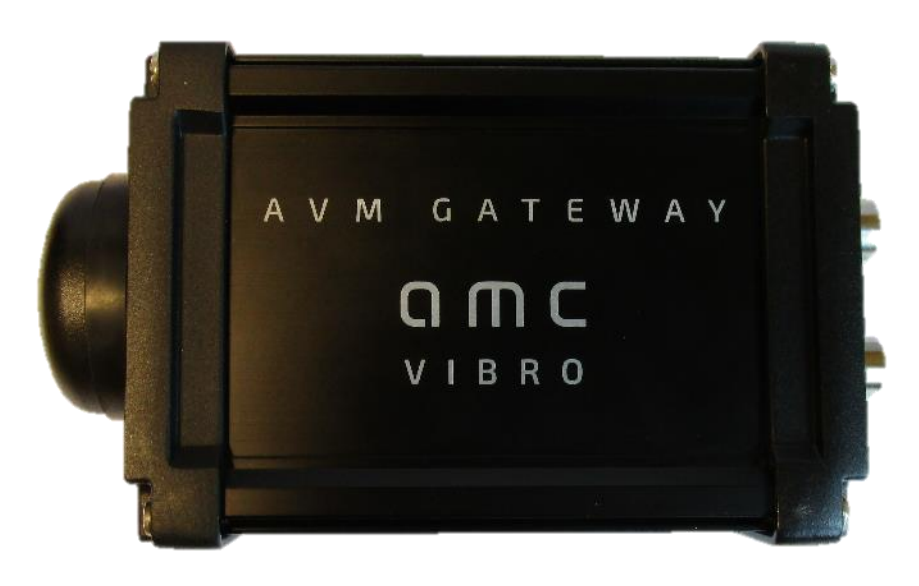

Rysunek 4.1 // AVM GATEWAY

#### 4.1. Metoda działania

AVM GATEWAY pełni funkcję koordynatora sieci czujników bezprzewodowych. Jest wykorzystywany do konfiguracji lub zbierania pomiarów i raportów ze wszystkich czujników. Ponadto przechowuje wszystkie dane w pamięci nieulotnej i prezentuje je użytkownikom za pośrednictwem interfejsu *www*. Moduł można zintegrować z systemem nadrzędnym poprzez Ethernet, Modbus TCP lub protokół OPC. Urządzenie GATEWAY raportuje alarmy i ostrzeżenia z czujników.

| Parametr                     | Wartość                                                |
|------------------------------|--------------------------------------------------------|
| Zasilanie                    | 24 VDC (zakres 12-36 VDC 4 W, peak power on max 24W )  |
| Wymiary                      | 106 x 187 x 56 mm                                      |
| Waga                         | 735 g                                                  |
| Klasa IP                     | IP65                                                   |
| Zakres pomiarowy temperatury | -25°C to +85 °C                                        |
| Kanał Ethernet               | M8, złącze 4-pinowe<br>RJ45 dla 10/100 Base-T Ethernet |
| IT i sieci                   | TCP/IP (HTTP, OPC UA, Modbus TCP)                      |
| Maksymalna liczba nadajników | Do 32 szt. x AVS 2000R                                 |
| Radio                        | ISM 868 MHz (Europa) / 915 MHz (USA)                   |
| Konfiguracja sieci czujników | Strona internetowa GATEWAY                             |

#### 4.2. Specyfikacja techniczna

Tabela 2 // Parametry techniczne AVM GATEWAY

### 5. Instalacja mechaniczna

Niniejszy rozdział zawiera wymiary modułów AVS 2000 R i AVM GATEWAY oraz metody ich mechanicznej instalacji.

#### 5.1. AVS 2000R

- 1. Wybór pozycji montażu na obudowie maszyny.
  - a. Wybór sposobu montażu. Należy zapoznać się z informacjami zawartymi w gwarancji maszyny.
  - b. Należy zapewnić wystarczającą ilość miejsca, aby zamontować czujnik.
  - c. Zdefiniować miejsce zapewniające optymalną łączność radiową .
- 2. Przygotowanie miejsca montażu.
  - a. Przygotowanie czystej powierzchni. Zaleca się wykorzystanie stalowej szczotki, w celu usunięcia zabrudzeń oraz warstw farby / preparatów antykorozyjnych z powierzchni montażowej.
  - b. Przygotować miejsce montażu w zależności od wybranej metody.
- 3. Ustawić oś czujnika zgodnie z zamierzoną osią monitorowanego przyspieszenia.
- 4. Maksymalne wymiary modułu AVM 2000R to 65 x 137 x 65 mm. Obudowa wyposażona jest w śrubę M8 o długości 30 mm służącą do przykręcenia czujnika do obiektu docelowego. Śruba powinna być przykręcona na głębokość 9 mm, a następnie dociśnięta za pomocą dwóch załączonych nakrętek.

### ОПС И В В О

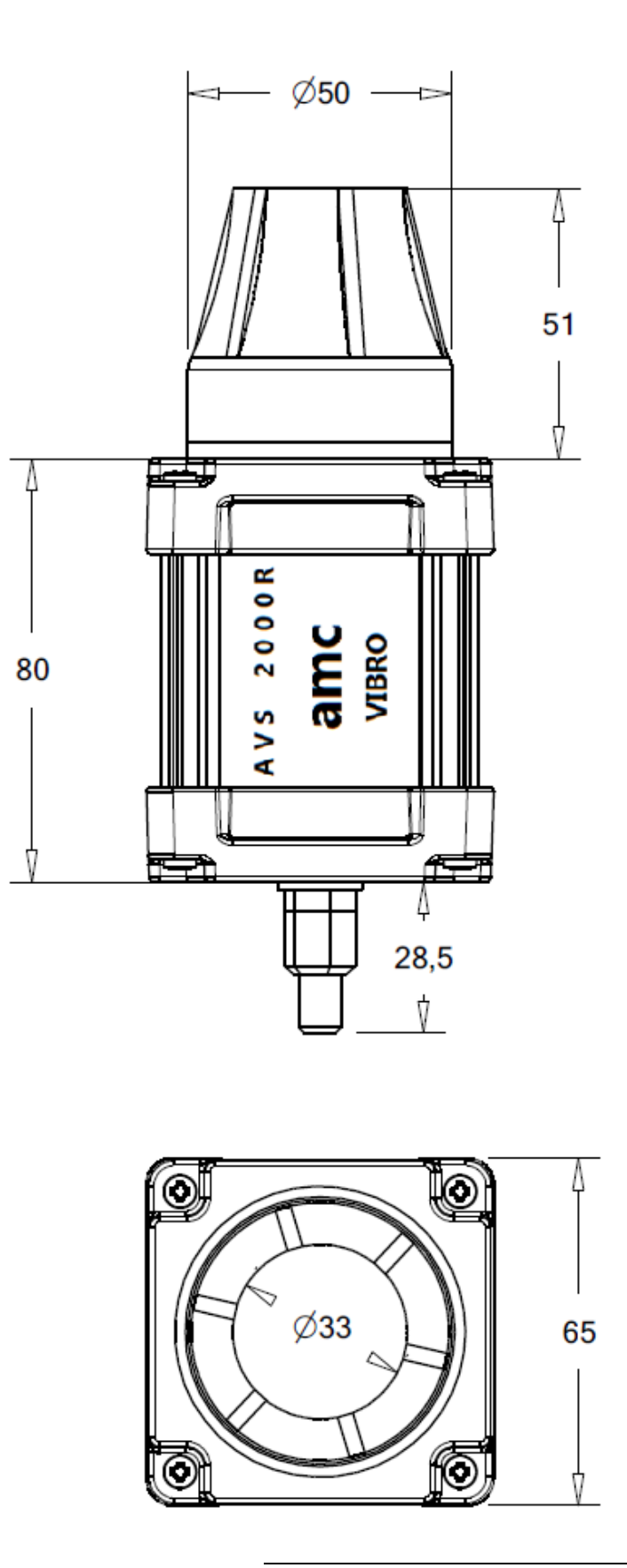

Rysunek 5.1 // Wymiary AVS 2000R w milimetrach

| Parametr         | Wartość                                             |
|------------------|-----------------------------------------------------|
| Materiał obudowy | Aluminium + śruba montażowa M8 ze stali nierdzewnej |
| Szerokość        | 65 mm                                               |
| Wysokość         | 137 mm                                              |
| Długość          | 65 mm                                               |

Tabela 3 // Parametry obudowy AVS 2000R

#### 5.2. AVM GATEWAY

Maksymalne wymiary modułu AVM GATEWAY to 106 x 187 x 56 mm. Obudowa nie posiada otworów ani śrub montażowych.

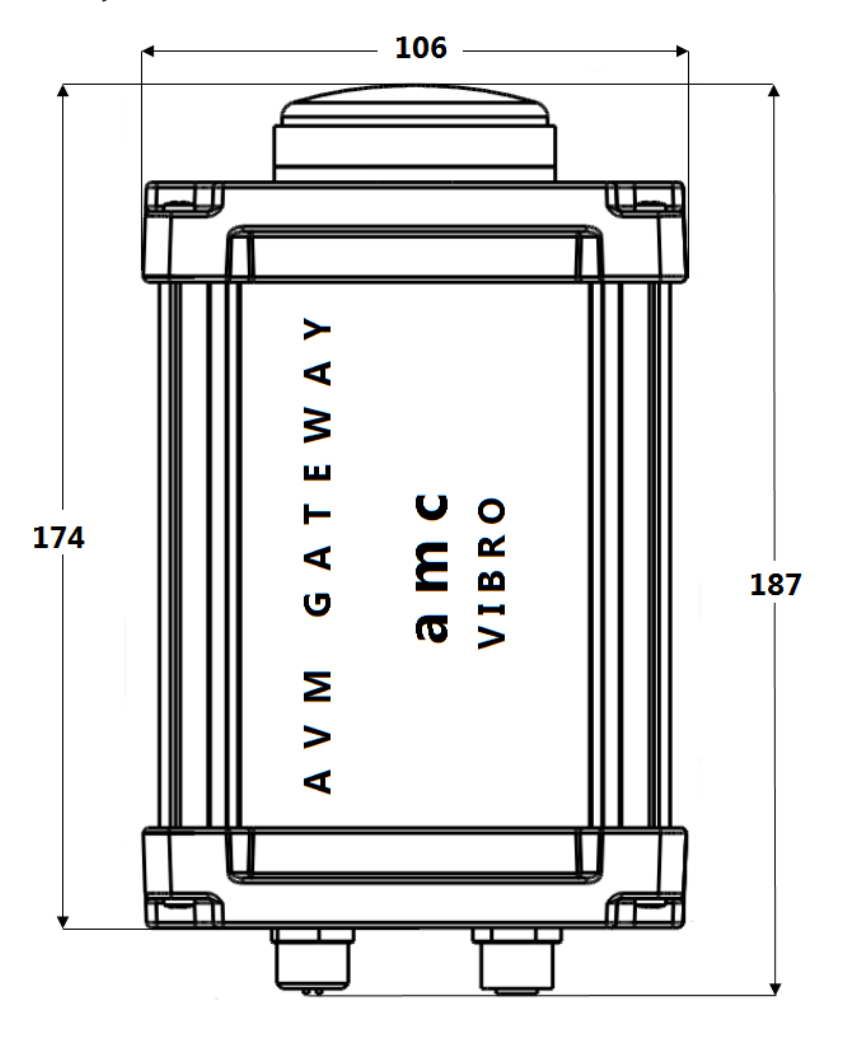

Rysunek 5.2 // Wymiary AVM GATEWAY w milimetrach

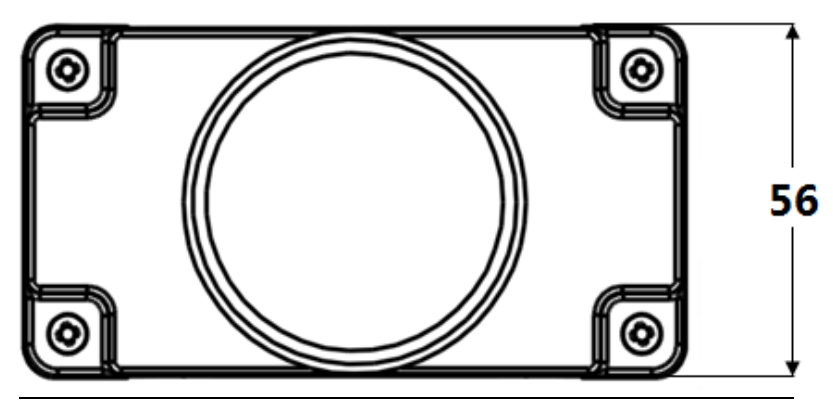

Rysunek 5.3 // Wymiary AVM GATEWAY w milimetrach

| Parametr         | Wartość   |
|------------------|-----------|
| Materiał obudowy | Aluminium |
| Szerokość        | 106 mm    |
| Wysokość         | 187 mm    |
| Długość          | 56 mm     |

Tabela 4 // Parametry obudowy AVM GATEWAY

### 6. Konfiguracja sieci czujników

Konfiguracja czujników i sieci odbywa się poprzez stronę internetową zaimplementowaną w urządzeniu GATEWAY. Ustawienia mogą być wprowadzane poprzez zakładkę *Configuration* na wspomnianej stronie. Zmiany muszą zostać potwierdzone poprzez przycisk *Save Changes*. Zmiany zatwierdzane są osobno dla urządzenia GATEWAY i osobno dla czujników drgań. Zmiany dla urządzenia GATEWAY są wprowadzane od razu po ich zapisaniu. Zmiany dla czujników drgań wprowadzane są podczas kolejnego połączenia radiowego z danym czujnikiem. Status rekonfiguracji jest widoczny w widoku szczegółowym czujników w zakładce *Status*.

#### 6.1. Parametry połączenia

Aby uruchomienie strony internetowej urządzenia GATEWAY było możliwe, konieczne jest ustawienie adresu IP karty sieciowej na komputerze / tablecie tak, aby był on zgodny z ustawieniami sieci Ethernet urządzenia GATEWAY. Domyślny adres urządzenia GATEWAY: 192.168.0.10. Zaleca się użycie przeglądarki Google Chrome.

| Parametr                   | Wartość      |
|----------------------------|--------------|
| Domyślny adres IP          | 192.168.0.10 |
| Port Modbus TCP (stały)    | 502          |
| Port OPC (stały)           | 16664        |
| Domyślna nazwa użytkownika | admin        |
| Domyślne hasło             | admin        |

Tabela 5 // Parametry połączenia

Ustawienia urządzenia GATEWAY, które mogą zostać zdefiniowane przez użytkownika zostały zestawione w Tabela 6. Obszar, w którym możliwe jest wprowadzenie tych parametrów przedstawia Rysunek 6.1.

| L.p. | Parametr do zdefiniowania |
|------|---------------------------|
| 1.   | Nazwa użytkownika i hasło |
| 2.   | Nazwa urządzenia GATEWAY  |
| 3.   | Adres IP                  |
| 4.   | Aktywacja Modbus TCP      |
| 5.   | Aktywacja OPC             |

Tabela 6 // Ustawienia urządzenia GATEWAY

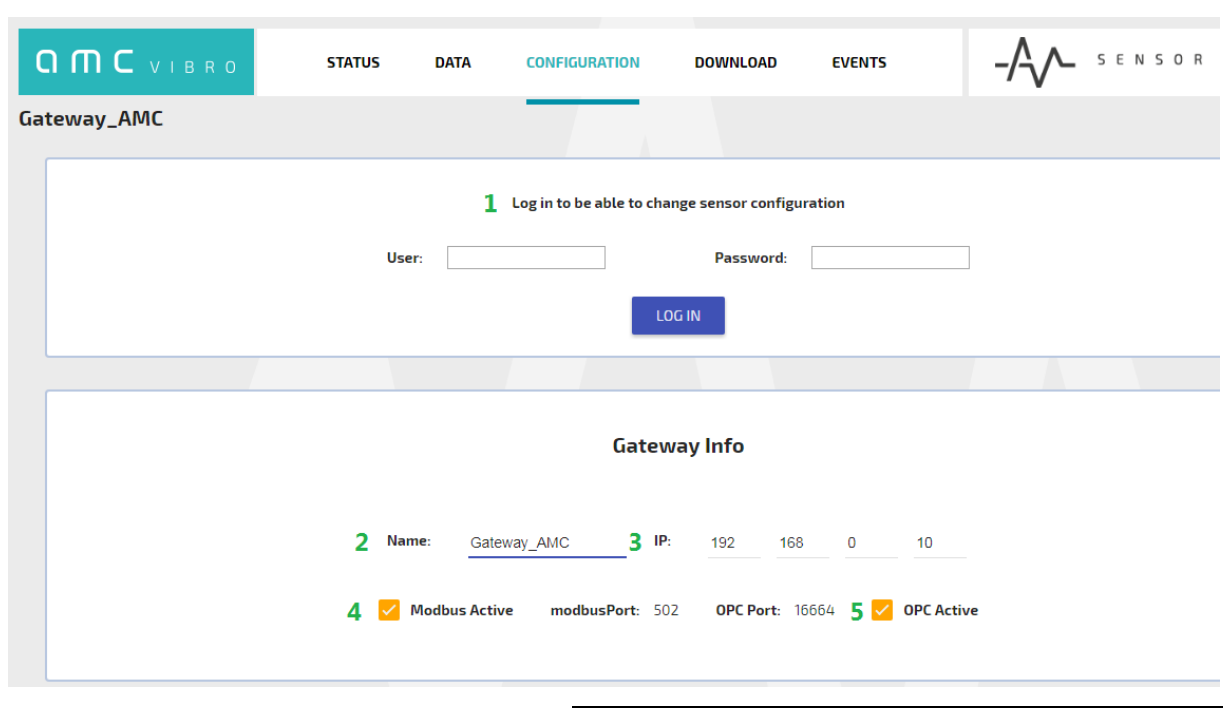

Rysunek 6.1 // Panel administratora

#### 6.2. Ustawienia AVS 2000R

Ustawienia czujnika drgań, które mogą zostać zdefiniowane przez użytkownika zostały zestawione w Tabela 7. Obszar, w którym możliwe jest wprowadzenie tych parametrów przedstawiają Rysunek 6.2 i Rysunek 6.3

| L.p. | Parametr do zdefiniowania                                              | Komentarz                                                                                                    |
|------|------------------------------------------------------------------------|----------------------------------------------------------------------------------------------------|
| 1.   | Nazwa konfiguracji                                                     | Konfiguracja może zostać zapisana na urządzeniu AVM<br>GATEWAY pod nazwą i w lokalizacji wskazanej przez<br>użytkownika                                                           |
| 2.   | Nazwa czujnika                                                         | lstnieje możliwość nadania dowolnej nazwy czujnikowi<br>AVS 2000R                                                                                                    |
| 3.   | Nazwa kanału X i kanału Y                                              | Kanały X i Y mogą mieć inne nazwy                                                                                                    |
| 4.   | Interwał wybudzania                                                    | Podczas normalnej pracy AVS 2000R wybudza się co interwał określony tym parametrem                                                                                                |
| 5.   | Status aktywacji                                                       | Po dezaktywacji tego checkboxa i załadowaniu<br>konfiguracji na urządzenie, czujnik AVS 2000R przejdzie<br>w nieaktywny tryb pracy (tryb magazynowy)                              |
| 6.   | Interwał wybudzania dla ostrzeżeń<br>i alarmów dla kanału X i kanału Y | W sytuacji gdy wykryte zostaną ostrzeżenia lub alarmy<br>czujnik AVS 2000R będzie wybudzał się co interwał<br>określony tym parametrem                                            |
| 7.   | Liczba powtórzeń dla ostrzeżeń i alarmów dla<br>kanału X i kanału Y    | Aby zdarzenie zostało zgłoszone musi być powtórzone określoną tym parametrem ilość razy                                                                                           |
| 8.   | Progi ostrzegawcze i alarmowe dla wszystkich estymat                   | Wartość, jaką musi osiągnąć estymata, aby zgłoszone<br>zostało ostrzeżenie lub alarm                                                                                              |
| 9.   | Nazwy i typy (przyspieszenie/prędkość) analiz w<br>8-miu pasmach       | Istnieje możliwość nadania nazw oraz wyboru typu analiz<br>(w oparciu o przyspieszenie/prędkość drgań), jakie będą<br>liczone w 8-miu zdefiniowanych przez użytkownika<br>pasmach |
| 10.  | Zakres częstotliwościowy pasm                                          | lstnieje możliwość wyboru zakresów częstotliwościowych<br>dla 8-miu pasm na kanał                                                                                                 |

Tabela 7 // Ustawienia AV SENSOR

#### Sensor Info

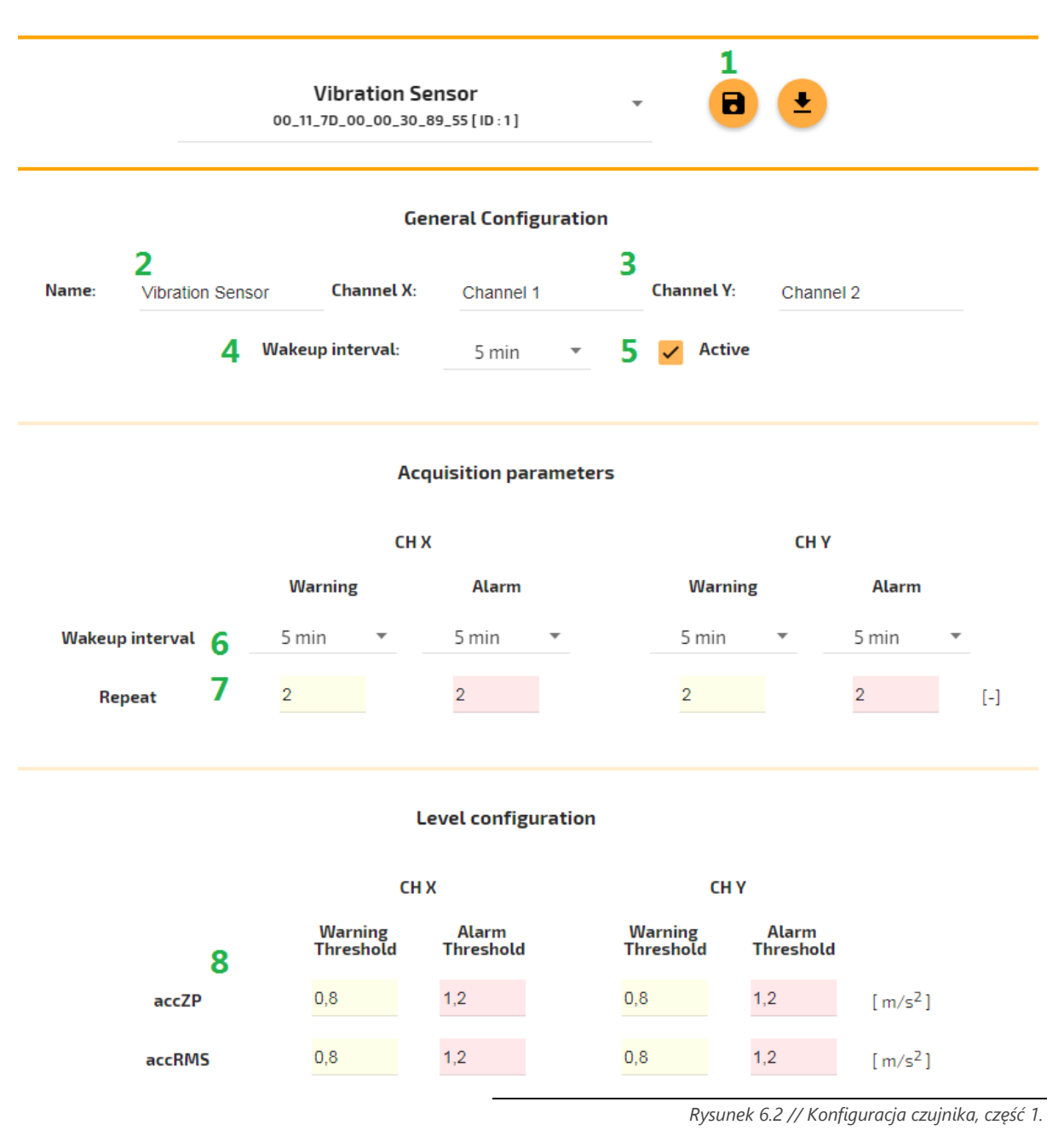

|   |       | Sensor Info |     |     |     |                          |
|---|-------|-------------|-----|-----|-----|--------------------------|
| 8 | Band5 | 0,8         | 1,2 | 0,8 | 1,2 | [m/s <sup>2</sup> RMS ]  |
|   | Band6 | 0,8         | 1,2 | 0,8 | 1,2 | [m/s <sup>2</sup> RMS]   |
|   | Band7 | 0,8         | 1,2 | 0,8 | 1,2 | [m/s <sup>2</sup> RMS]   |
|   | Band8 | 0,8         | 1,2 | 0,8 | 1,2 | [ m/s <sup>2</sup> RMS ] |
|   |       |             |     |     |     |                          |

#### Narrowband analyses parameters

|       |      |       |      | СН Х       |   |              |       |      |      |       |      | СНҮ        |              |   |
|-------|------|-------|------|------------|---|--------------|-------|------|------|-------|------|------------|--------------|---|
|       | From | То    |      | Name       |   | Туре         |       |      | From | То    |      | Name       | Туре         |   |
| Band1 | 0    | 100   | [Hz] | CH1 Band 1 | 9 | Acceleration | *     | 10   | 0    | 100   | [Hz] | CH2 Band 1 | Acceleration | * |
| Band2 | 100  | 200   | [Hz] | CH1 Band 2 |   | Acceleration | •     |      | 100  | 200   | [Hz] | CH2 Band 2 | Acceleration | • |
| Band3 | 200  | 400   | [Hz] | CH1 Band 3 |   | Acceleration | *     |      | 200  | 400   | [Hz] | CH2 Band 3 | Acceleration | * |
| Band4 | 400  | 600   | [Hz] | CH1 Band 4 |   | Acceleration | *     |      | 400  | 600   | [Hz] | CH2 Band 4 | Acceleration | • |
| Band5 | 600  | 1000  | [Hz] | CH1 Band 5 |   | Acceleration | •     |      | 600  | 1000  | [Hz] | CH2 Band 5 | Acceleration | Ŧ |
| Band6 | 1000 | 2500  | [Hz] | CH1 Band 6 |   | Acceleration | *     |      | 1000 | 2500  | [Hz] | CH2 Band 6 | Acceleration | * |
| Band7 | 2500 | 5000  | [Hz] | CH1 Band 7 |   | Acceleration | •     |      | 2500 | 5000  | [Hz] | CH2 Band 7 | Acceleration | • |
| Band8 | 5000 | 10000 | [Hz] | CH1 Band 8 |   | Acceleration | *     |      | 5000 | 10000 | [Hz] | CH2 Band 8 | Acceleration | * |
|       |      |       |      |            |   |              | _     |      |      |       |      |            |              |   |
|       |      |       |      |            |   | SAVE         | E CHA | NGES | )    |       |      |            |              |   |

Rysunek 6.3 // Konfiguracja czujnika, część 2.

Dostępne są również inne sposoby wprowadzania zmian do konfiguracji. Pierwszym z nich jest wybór opcji *Multiple*, która umożliwia wprowadzenie zmian dla kilku sensorów równocześnie. Należy wybrać tą opcję z rozwijanej listy oraz wskazać czujniki, dla których ma zostać załadowana nowa konfiguracja. Istnieje możliwość wgrania domyślnej (opcja *Default*) konfiguracji na dowolny czujnik w sieci.

|       | Vibration Sensor<br>00_11_7D_00_00_30_89_55 [ ID : 1 ] |           | 8          | •         |
|-------|--------------------------------------------------------|-----------|------------|-----------|
|       | Multiple                                               |           |            |           |
|       | Default                                                |           |            |           |
| Name: | /ibration Sensor Channel X:                            | Channel 1 | Channel Y: | Channel 2 |
|       | Wakeup interval:                                       | 5 min 🔻   | Active     |           |

Rysunek 6.4 // Konfiguracje typu "Multiple" oraz "Default"

### ОПС И В В О

Innym sposobem wprowadzania zmian jest użycie paska *Shortcut* zlokalizowanego po lewej stronie przeglądarki oraz przeciągnięcie uprzednio zapisanej konfiguracji. Może być to wykorzystane na przykład do przeciągnięcia konfiguracji z czujnika drgań z ID 1 do modułu z ID 2.

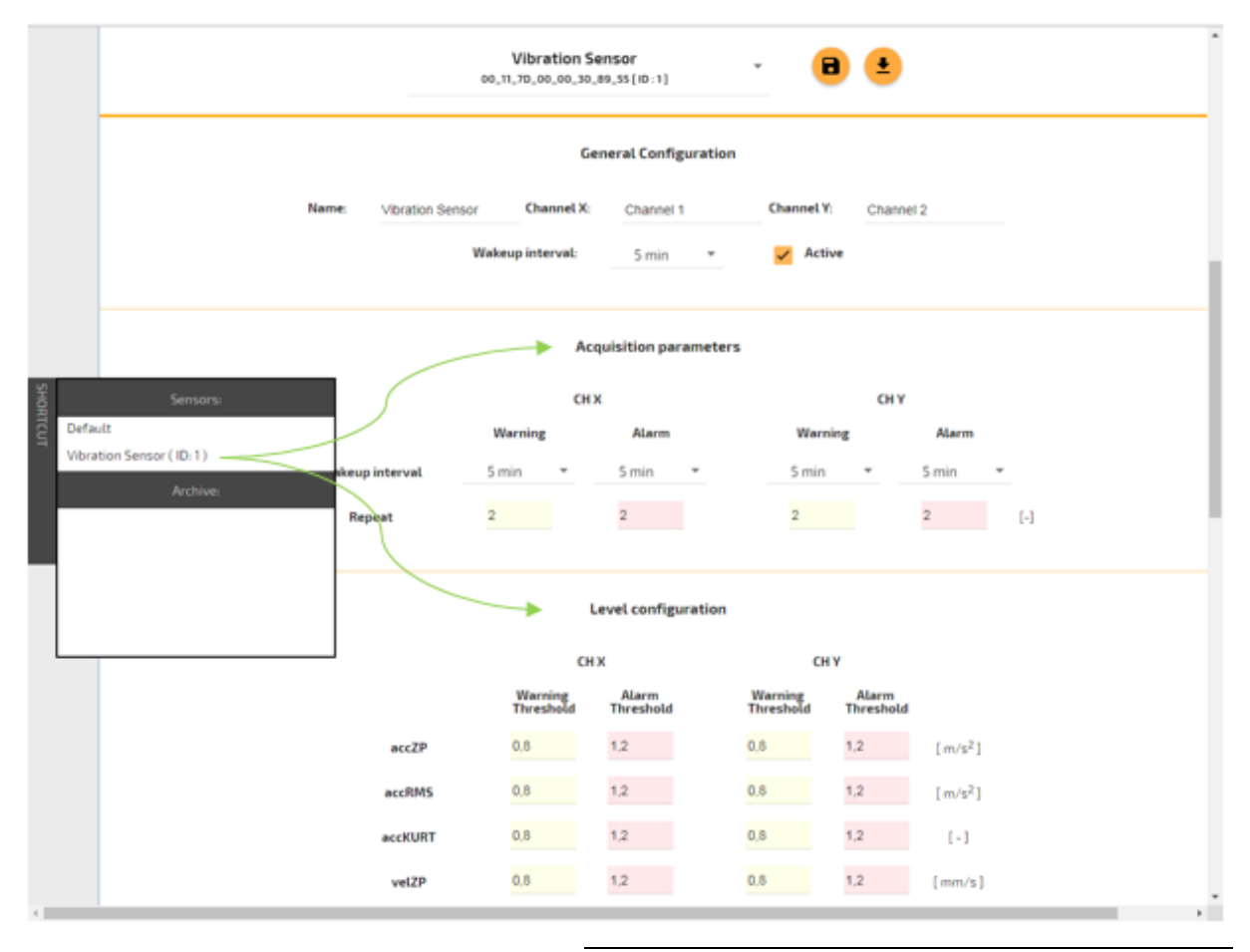

Rysunek 6.5 // Szybka konfiguracja

Istnieje również możliwość zapisania konfiguracji z wybranego sensora:

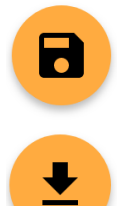

Zapis konfiguracji na twardym dysku urządzenia użytkownika (np. komputera)

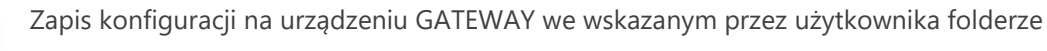

### 7. Gromadzenie i prezentacja danych

#### 7.1. Informacje ogólne

W odniesieniu do prezentacji układu sieci, najistotniejszym jest widok, jaki pojawia się jako pierwszy po uruchomieniu strony internetowej. Po uruchomieniu strony należy przejść do zakładki *Status* (zlokalizowanej na banerze w górnej części strony), a następnie do obszaru *Overview* (wybór z menu po lewej stronie). Znajduje się tam reprezentacja graficzna stanu poszczególnych czujników, ich nazwy, adresy MAC oraz poziomy naładowania baterii. Wszystkie moduły obecne w sieci i przypisane do urządzenia GATEWAY są widoczne w obszarze *Overview*. W celu usunięcia czujnika z sieci należy wybrać przycisk *X* znajdujący w prawym górnym rogu kwadratu reprezentującego odpowiedni czujnik lub w menu po lewej stronie przeglądarki.

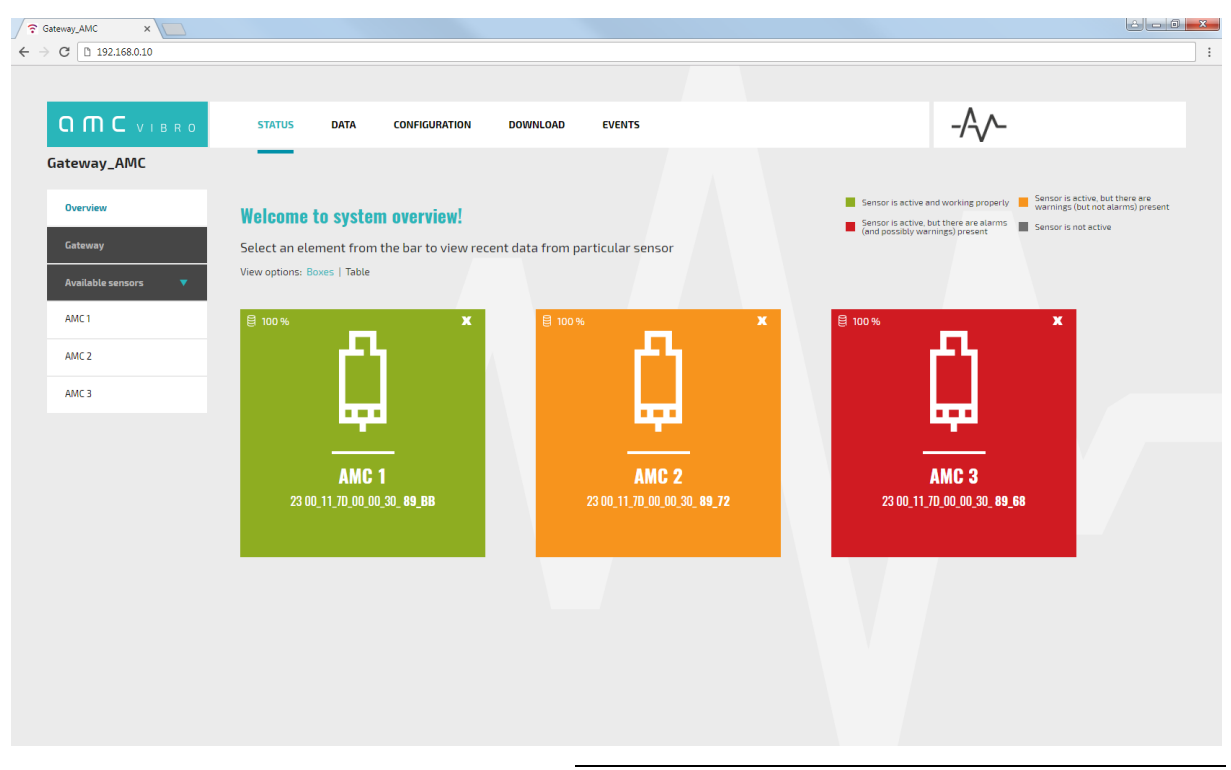

Rysunek 7.1 // Strona główna urządzenia GATEWAY widok "pudełkowy"

#### 7.2. Status

Legenda wyjaśniająca oznaczenie statusu czujników zlokalizowana jest w prawym górnym rogu przeglądarki. Znaczenie poszczególnych kolorów:

- » zielony żadna z estymat nie osiągnęła poziomu wyższego od wartości progowych
- » żółty zgłoszone zostało przynajmniej jedno przekroczenie progu ostrzegawczego
- » czerwony zgłoszone zostało przynajmniej jedno przekroczenie progu alarmowego
- » szary czujnik nieaktywny

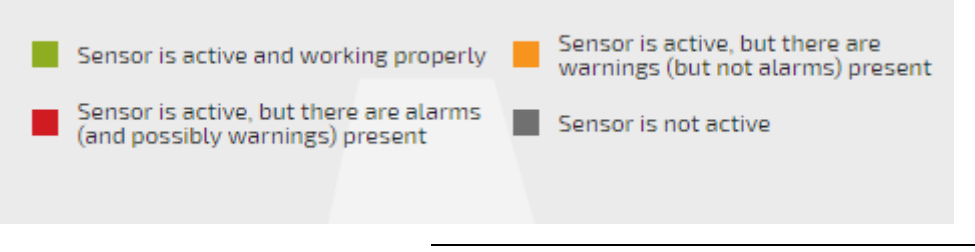

Rysunek 7.2 // Legenda - znaczenie oznaczeń graficznych

Istnieje możliwość wyboru sposobu prezentacji statusu czujników spośród: *Boxes* ("pudełkowy", Rysunek 7.1) lub *Table* (tabelaryczny, Rysunek 7.3). W widoku tabelarycznym dodatkowo widoczne będą informacje dotyczące ilości pamięci jaka została do wykorzystaniu na poszczególnych sensorach oraz ilości zgłoszonych zdarzeń w formie: ilość zgłoszonych zdarzeń dla kanału 1. / ilość zgłoszonych zdarzeń dla kanału 2. Te same informacje będą widoczne w widoku "pudełkowym" po najechaniu kursorem na kwadrat odpowiadający danemu czujnikowi (Rysunek 7.4).

|                                                    | STATUS        | DATA                  | CONFIGU        | JRATION DOWNLO                       | IAD EVENTS                                                                                                    |                 |                    | -/-\-            |        |  |  |  |  |
|----------------------------------------------------|---------------|-----------------------|----------------|--------------------------------------|----------------------------------------------------------------------------------------------------|-----------------|--------------------|------------------|--------|--|--|--|--|
| ateway_AMC                                         |               |                       |                |                                      |                                                                                                    |                 |                    |                  |        |  |  |  |  |
| Overview<br>Gateway                                | <b>Welcom</b> | l <b>e to syste</b> l | <b>n overv</b> | <b>iew!</b><br>D view recent data fr | Sensor is active and working properly Sensor is active, but there are<br>warnings (but not alarms) present<br>(and possibly warnings) present Sensor is not active |                 |                    |                  |        |  |  |  |  |
| Available sensors     View options: Boxes   [able] |               |                       |                |                                      |                                                                                                    |                 |                    |                  |        |  |  |  |  |
| AMC 1                                              |               | NAME                  | ID             | LAST MEASUREMENT                     | BATTERY LEVEL [%]                                                                                                    | FREE MEMORY [-] | WARNINGS [CH1/CH2] | ALARMS [CH1/CH2] | ACTIVE |  |  |  |  |
| AMC 2                                              | x             | AMC 1                 | 1              | 03.01.2018<br>11:02:18               | 100                                                                                                    | 8095            | 0/0                | 0/0              | Yes    |  |  |  |  |
| ANIC 3                                             | x             | AMC 2                 | 2              | 03.01.2018<br>10:51:47               | 100                                                                                                    | 8095            | 1/1                | 0/0              | Yes    |  |  |  |  |
|                                                    | x             | AMC 3                 | 3              | 03.01.2018<br>11:08:20               | 100                                                                                                    | 8095            | 4/4                | 4/4              | Yes    |  |  |  |  |
|                                                    | x             | AMC 3                 | 3              | 03.01.2018<br>11:08:20               | 100                                                                                                    | 8095            | 4/4                | 4/4              | Yes    |  |  |  |  |

Rysunek 7.3 // Strona główna urządzenia GATEWAY widok tabelaryczny

### ОПС И В В О

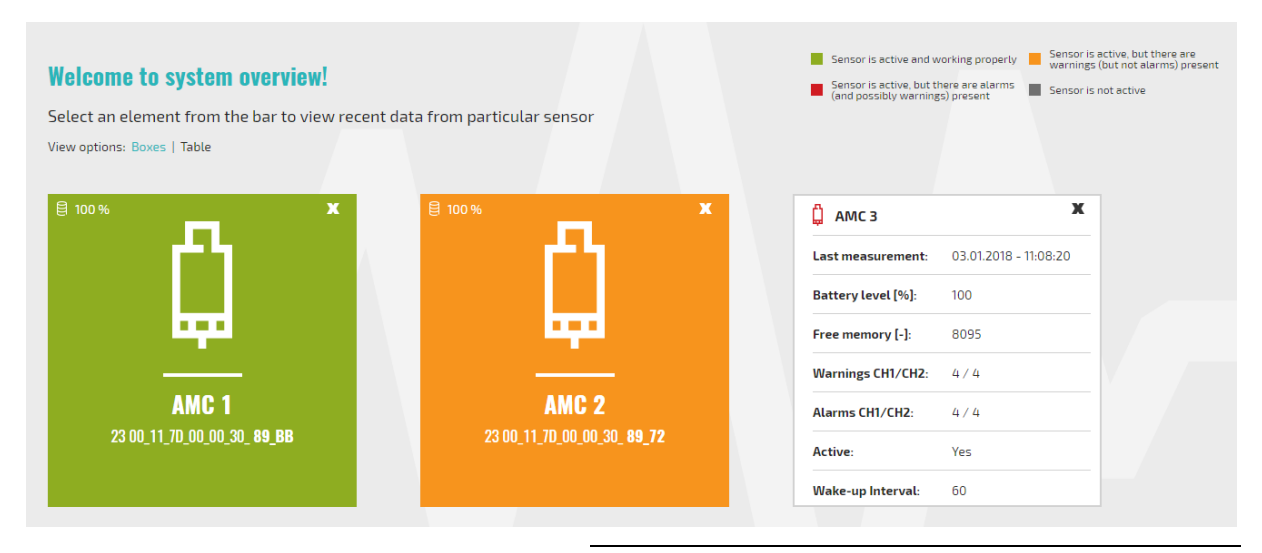

Rysunek 7.4 // Widok szczegółowy czujnika

W zakładce *Status*, obszarze GATEWAY (wybór z w menu po lewej stronie przeglądarki), dostępne są informacje dotyczące urządzenia GATEWAY. Z tego poziomu istnieje również możliwość odczytu i ustawienia czasu na urządzeniu GATEWAY. Należy pamiętać, że czas z urządzenia GATEWAY wysyłany jest do czujników drgań, które ten czas zapisują i że jest to dla nich czas operacyjny.

|                     | STATUS                        | DATA                                           | CONFIGURATION   | DOWNLOAD | EVENTS |  |  |  |  |  |  |
|---------------------|-------------------------------|------------------------------------------------|-----------------|----------|--------|--|--|--|--|--|--|
| Gateway_AMC         |                               |                                                |                 |          |        |  |  |  |  |  |  |
| Overview            |                               |                                                |                 |          |        |  |  |  |  |  |  |
| Gateway             | Gateway                       |                                                |                 |          |        |  |  |  |  |  |  |
| Available sensors 🔻 | Status: OK<br>Free space fo   | Status: OK<br>Free space for data: <b>99</b> % |                 |          |        |  |  |  |  |  |  |
| AMC 1               | Free space fo                 | or application                                 | on: <b>34</b> % |          |        |  |  |  |  |  |  |
| AMC 2               | 2 Website version: <b>0.7</b> |                                                |                 |          |        |  |  |  |  |  |  |
| AMC 3               | Software ver<br>Hardware ve   |                                                |                 |          |        |  |  |  |  |  |  |
|                     | 2018-0                        | 01-03 🔻                                        | 11:18:58,347    | SET TIME |        |  |  |  |  |  |  |
|                     | READ TIME                     | -                                              |                 |          |        |  |  |  |  |  |  |
|                     |                               |                                                |                 |          |        |  |  |  |  |  |  |

Rysunek 7.5 // Informacje dotyczące urządzenia GATEWAY

W widoku szczegółowym odnoszącym się do danego czujnika (wybór z menu po lewej stronie przeglądarki) dostępny jest jego szczegółowy status. Znajdują się tam elementy opisane w Tabela 8. W tym przypadku również, dla wygody użytkownika, poziomy estymat oznaczone są kolorami, w taki sam sposób, jak na legendzie z Rysunek 7.2.

| О П С VIBRO           | STATUS | DATA CONFIGURATION                                                     | DOWNLOAD                                                                         | EVENTS                                   |                                                                                                    | -/~-                     |  |  |  |  |  |  |  |  |
|-----------------------|--------|------------------------------------------------------------------------|----------------------------------------------------------------------------------|------------------------------------------|----------------------------------------------------------------------------------------------------|--------------------------|--|--|--|--|--|--|--|--|
| lateway_AMC           | _      |                                                                        |                                                                                  |                                          |                                                                                                    |                          |  |  |  |  |  |  |  |  |
| Overview              |        |                                                                        |                                                                                  |                                          |                                                                                                    |                          |  |  |  |  |  |  |  |  |
| Gateway               |        |                                                                        |                                                                                  | Status ( 03.01.2018 - 11:08:20 )         |                                                                                                    |                          |  |  |  |  |  |  |  |  |
| Available sensors 🛛 🔻 |        | Battery Life [ % ] : 100                                               | Temp [ oC ] : 20.1                                                               | Voltage supply [ mV ] : 6800             | Estimates to send [ - ] : 0                                                                                                    | Free memory [ - ] : 8095 |  |  |  |  |  |  |  |  |
| AMC 1                 |        |                                                                        | 1                                                                                | The new configuration is not yet present | on the sensor                                                                                                    |                          |  |  |  |  |  |  |  |  |
| AMC 2                 |        | An error occured on configuration transmission<br>Low battery detected |                                                                                  |                                          |                                                                                                    |                          |  |  |  |  |  |  |  |  |
| АМС З                 |        |                                                                        |                                                                                  |                                          |                                                                                                    |                          |  |  |  |  |  |  |  |  |
|                       |        |                                                                        | Channel 1<br>(channel X)<br>Channel 2<br>(channel V)<br>Channel 1<br>(channel X) | SCR SCROPS SCROPT SUG SCROPS SCROPS      | and and the set of the set of the |                          |  |  |  |  |  |  |  |  |

Rysunek 7.6 // Informacje szczegółowe dot. czujnika AVS 2000R, część 1.

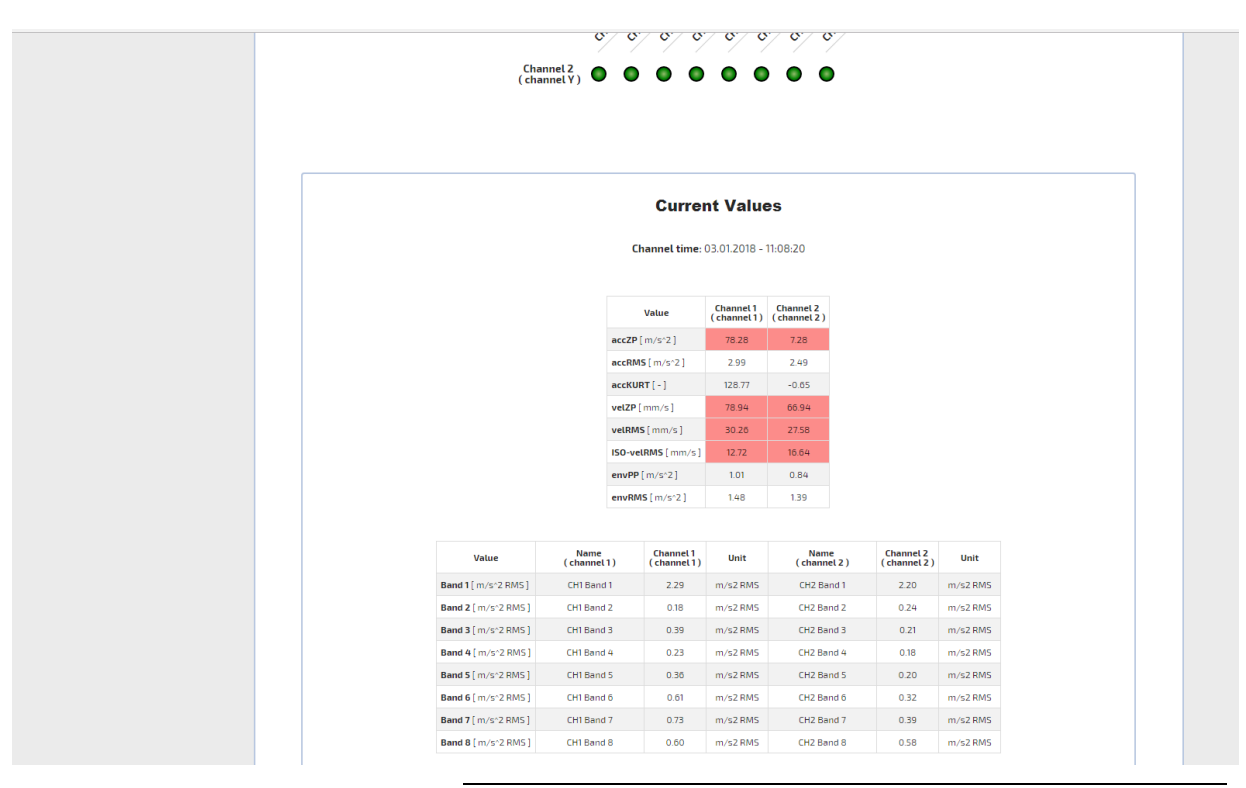

Rysunek 7.7 // Informacje szczegółowe dot. czujnika AVS 2000R, część 2.

## 

| Parametr                                 | Komentarz                                                                                                    |  |  |  |  |  |  |
|------------------------------------------|----------------------------------------------------------------------------------------------------|--|--|--|--|--|--|
| Data statusu                             | Data, kiedy czujnik zgromadził pomiary i miała miejsce ocena<br>jego statusu. Status jest widoczny w danej chwili na stronie<br>internetowej.                                                                                                    |  |  |  |  |  |  |
| Stan baterii (Battery life)              | Poziom baterii wyrażony w procentach.                                                                                                    |  |  |  |  |  |  |
| Temperatura (Temp)                       | Temperatura w stopniach Celsjusza.                                                                                                    |  |  |  |  |  |  |
| Napięcie zasilające (Voltage supply)     | Napięcie baterii w miliwoltach.                                                                                                    |  |  |  |  |  |  |
| Estymaty do wysłania (Estimates to send) | Liczba statusów – pakietów estymat czekających na wysłanie do<br>urządzenia GATEWAY z pamięci wewnętrznej czujnika.                                                                                                    |  |  |  |  |  |  |
| Dostępna pamięć (Free memory)            | Miejsce dostępne w pamięci flash na zapis wyników pakietów<br>estymat. (maksymalnie 8095 pakietów wyliczonych etymat).                                                                                                    |  |  |  |  |  |  |
| Status nowej konfiguracji                | W sytuacji, gdy nowa konfiguracja z urządzenia AVM GATEWAY<br>nie jest jeszcze zapisana na AVS 2000R, pojawia się następująca<br>wiadomość: The new configuration is not yet present on the sensor<br>(Nowa konfiguracja nie jest jeszcze obecna na sensorze).                                                                                                    |  |  |  |  |  |  |
| Status transmisji konfiguracji           | Jeśli podczas przesyłu nowej konfiguracji wystąpi błąd, pojawia<br>się wiadomość: An error occurred on configuration transmission<br>(Wystąpił błąd podczas przesyłu konfiguracji).                                                                                                    |  |  |  |  |  |  |
| Alert baterii                            | W sytuacji, gdy bateria jest bliska rozładowania, pojawia się<br>wiadomość: <i>Low battery detected (Wykryto niski poziom baterii</i> ),<br>wówczas administrator systemu jest zobligowany do zgłoszenia<br>takiej informacji do AMC VIBRO, w celu wymiany baterii.                                                                                                    |  |  |  |  |  |  |
| Wartości estymat                         | <ul> <li>Mierzone estymaty:</li> <li>RMS i 0-Peak z przyspieszenia drgań [m/s2]</li> <li>Kurtoza z przyspieszenia drgań [-]</li> <li>RMS i Peak-Peak z obwiedni przyspieszenia drgań [m/s2]</li> <li>RMS i 0-Peak z prędkości drgań [mm/s]</li> <li>ISO RMS z prędkości drgań [mm/s]</li> <li>Analizy RMS w 8 zdefiniowanych pasmach (BEC)<br/>z przyspieszenia lub prędkości drgań</li> </ul> |  |  |  |  |  |  |

Tabela 8 // Status AVS 2000R

#### 7.3. Dane

Podgląd wszystkich danych pomiarowych jest dostępny w zakładce *Data*. Pomiary są widoczne w formie tabeli, istnieje również możliwość wyświetlenia ich w formie wykresu poprzez kliknięcie na nazwę kolumny z estymatą do wyświetlenia. Najpierw należy zdecydować dane z którego czujnika mają zostać wyświetlone. Każdy z czujników jest identyfikowany przez unikalny adres MAC. Czujnik może przyjmować różne nazwy w całym okresie jego użytkowania. Dane z okresów, kiedy czujnik posiadał inne nawy niż bieżąca, mogą zostać wyświetlone w zakładce *Data Archive*. Wówczas należy wskazać nazwę przypisana do czujnika w przeszłości oraz plik z datą zapisanych pomiarów, które chcemy przeanalizować.

W zakładce *Current Values* istnieje możliwość wyświetlenia danych bieżących – przypisanych do danego czujnika od czasu nadania bieżącej nazwy.

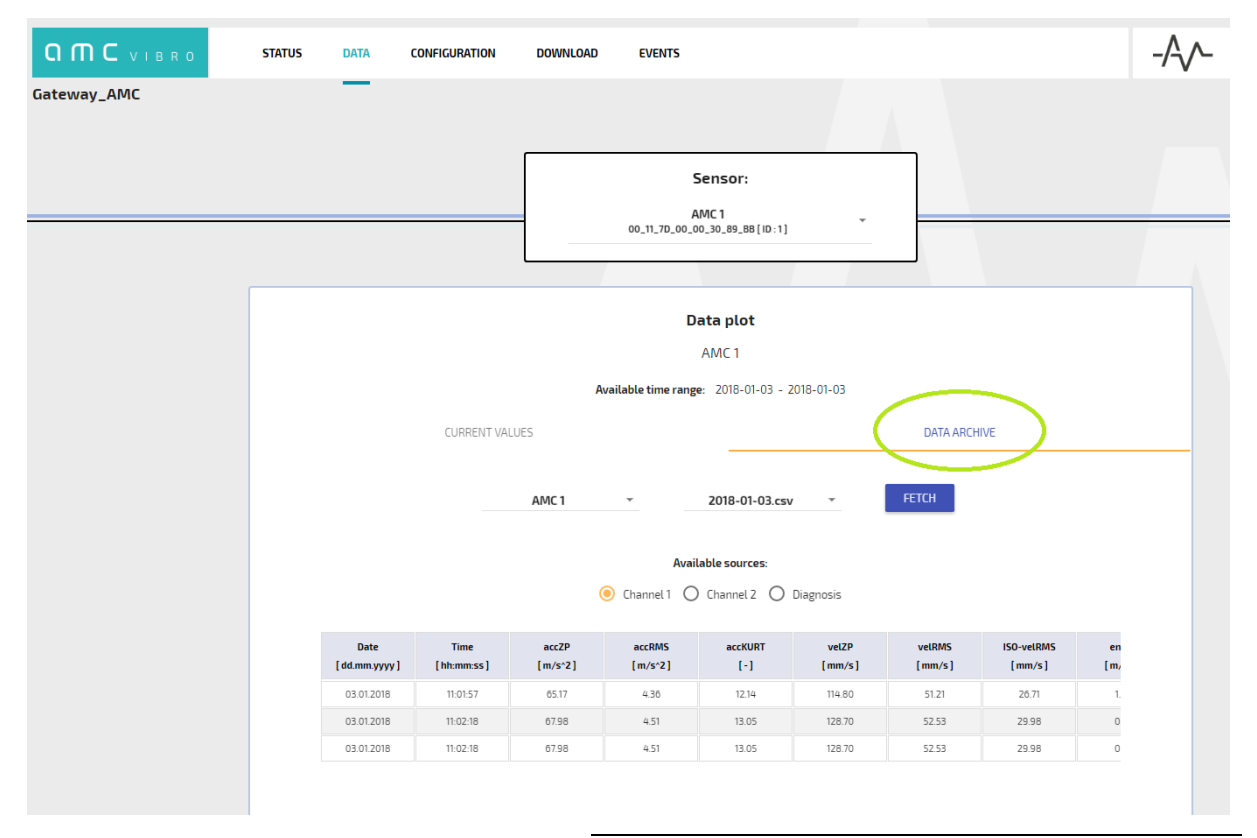

Rysunek 7.8 // Zakładka Data – Data Archive (dane archiwalne)

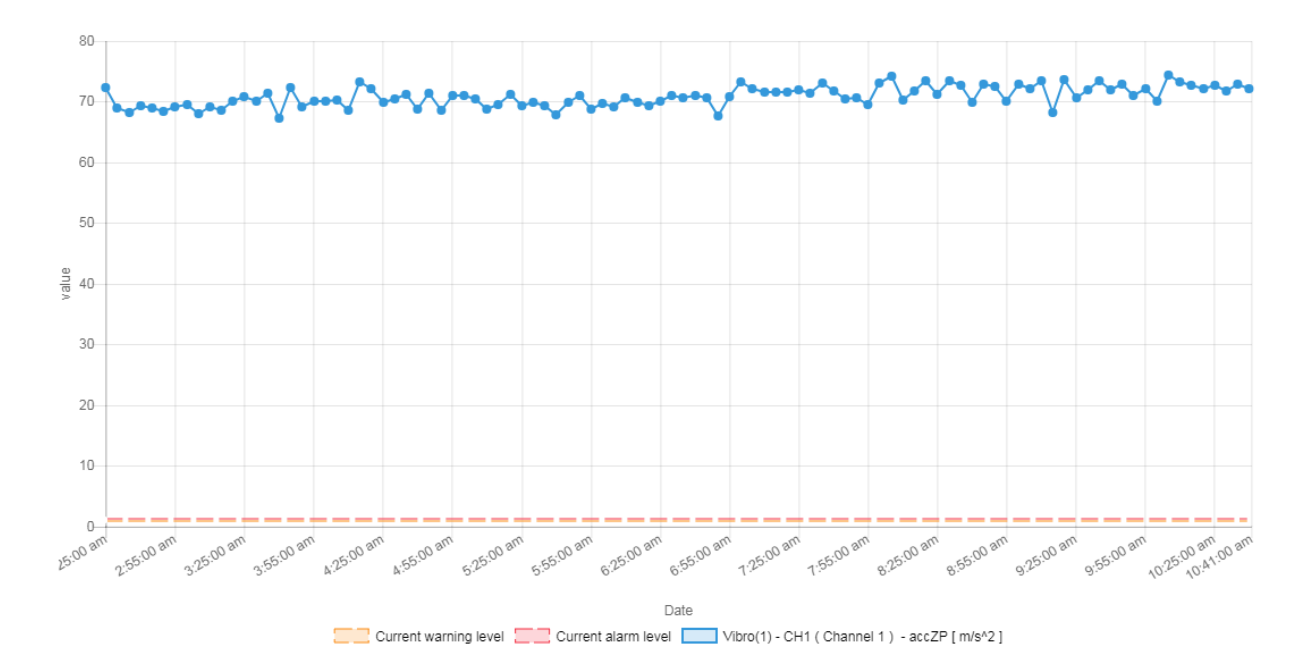

Rysunek 7.9 // Wyświetlanie danych w formie wykresu

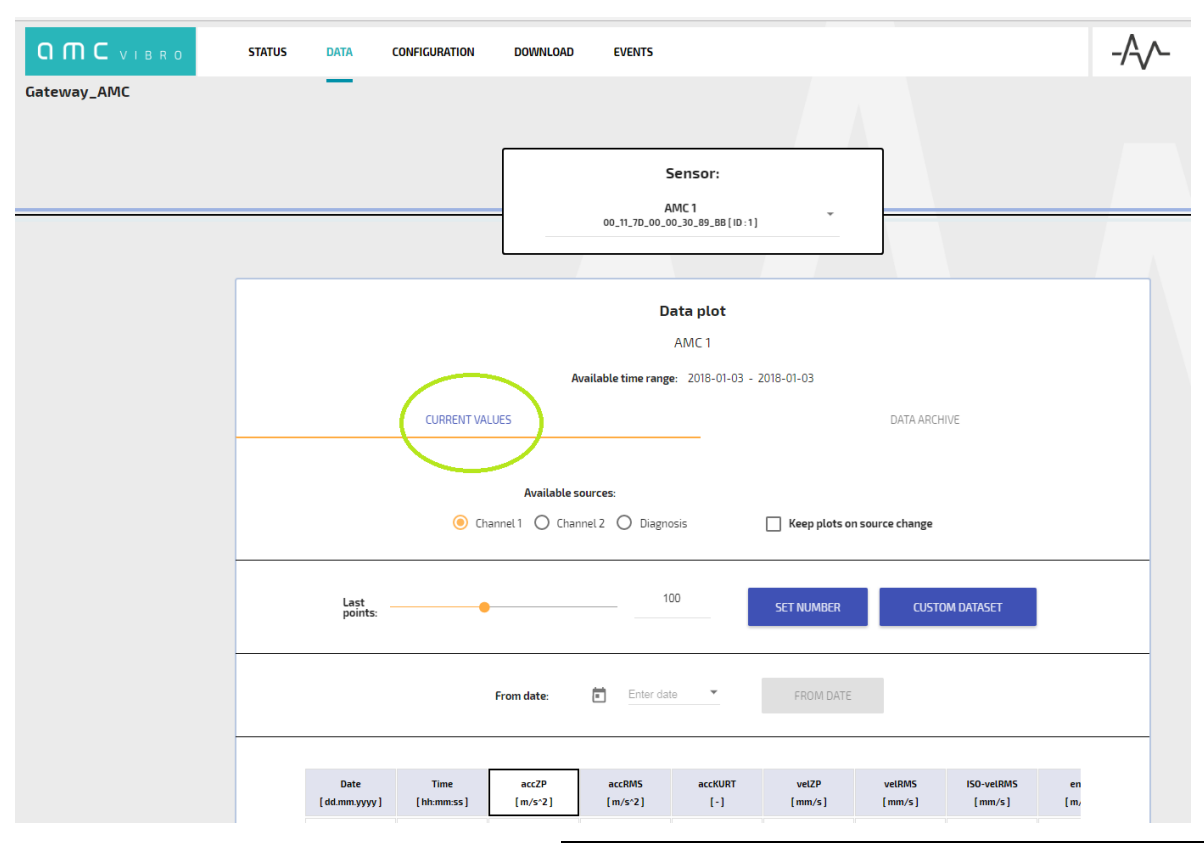

Rysunek 7.10 // Zakładka Data – Current Values (dane bieżące)

Opcje wyświetlania, do wyboru w przypadku podglądu danych bieżących (Current Values):

- » Avaliable sources (Dostępne źródła) pomiary z kanału X lub z kanału Y lub dane diagnostyczne
- » Keep plots on source change (Zachowaj wykresy po zmianie źródła) jeśli wykresy z jednego z powyższych źródeł, które zostały już wyświetlone, mają wciąż być wyświetlane podczas dodawania kolejnych wykresów, z innego źródła, ta opcja musi zostać zaznaczona
- » Set Number (Nadany numer) numer ostatniego pomiaru do wyświetlenia
- Custom Dataset (Zbiór danych użytkownika) zaawansowane opcje wyświetlania wykresów, gdzie istnieje możliwość wyboru wyświetlenia dowolnej estymaty, z dowolnych czujników jednocześnie oraz wyczyszczenia wszystkich wykresów jednocześnie za pomocą przycisku clear plot
- » From Date (Od daty) opcja wykreślenia wykresu od zadanej daty
- » Nazwa kolumny aby wykreślić wykres, należy kliknąć na nawę odpowiedniej kolumny

Wybrane przez użytkownika krzywe oraz legendy wykresów są widoczne w obszarze wykresu.

#### 7.4. Eksport danych z systemu

Pomiary są przechowywane w formacie CSV i mogą być pobrane poprzez zakładkę *Download* strony internetowej. Zakładka oraz zawartość przykładowego pliku przedstawione są na rysunkach poniżej. Po kliknięciu na przycisk *Download* archiwum plików zostanie pobrane. Jest to katalog o nazwie *vibrosensor\_MAC\_adres* zawierający katalogi z nazwami, jakie ten czujnik przybierał w okresie jego użytkowania. W każdym z folderów z nazwą czujnika znajdują się pliki w formacie CSV, których nawy odpowiadają dacie, kiedy zostały one zapisane. W celu zawężenia okresu, z którego pliki zostaną pobrane, należy zaznaczyć pole *From* (*Od*) lub *To* (*Do*) i odpowiednio zmienić wartość daty. W innym przypadku, zostaną pobrane wszystkie pliki przypisane do czujnika.

|             | STATUS | DATA | CONFIGURATION | DOWNLOAD | EVENTS                                           | -/-/- |
|-------------|--------|------|---------------|----------|--------------------------------------------------|-------|
| Gateway_AMC |        |      |               |          |                                                  |       |
|             |        |      |               |          |                                                  |       |
|             |        |      |               |          | AVAILABLE SENSORS                                |       |
|             |        |      |               |          | AMC1<br>00_11:70.00_00_30_89_88[10:1]            |       |
|             |        |      |               |          |                                                  |       |
|             |        |      | (             | Fro      | mm ↓ 00.71~00.00.30_89_68[10:3]<br>018-01-03 ↓ □ |       |
|             |        |      |               |          |                                                  |       |
|             |        |      |               |          | DOWNLOAD                                         |       |
|             |        |      |               |          |                                                  |       |

Rysunek 7.11 // Zakładka Download

### ОПС ИНВ ПО

|    | А                | В                       | С      | D            | E       | F                  | G             | н                | 1              | J           | К    | L       | м     | N             |       |
|----|------------------|-------------------------|--------|--------------|---------|--------------------|---------------|------------------|----------------|-------------|------|---------|-------|---------------|-------|
| 1  | Name sensor      | AMC 1                   |        |              |         |                    |               |                  |                |             |      |         |       |               |       |
| 2  | MAC              | 00:11:7D:00:00:30:5F:9A |        |              |         |                    |               |                  |                |             |      |         |       |               |       |
| 3  | Sensor ID        | 1                       |        |              |         |                    |               |                  |                |             |      |         |       |               |       |
| 4  | Ch1 Name         | Channel 1               |        |              |         |                    |               |                  |                |             |      |         |       |               |       |
| 5  | Ch2 Name         | Channel 2               |        |              |         |                    |               |                  |                |             |      |         |       |               |       |
| 6  |                  |                         |        |              |         |                    |               |                  |                |             |      |         |       |               |       |
| 7  | Date[yyyy-mm-dd] | Time[hh:mm:ss]          | Status | Battery Life | Temp[C] | Voltage supply[mv] | Sensor Status | <b>RF</b> Status | Left Estimates | Free memory | CH 1 | Warning | Alarm | accZP [m/s^2] | accRN |
| 8  | 2017-07-31       | 06:48:59                | 0      | 70           | 39.8    | 6181               | 1             | . 0              | 0              | 8095        |      | 0       | 0     | 0.046402      |       |
| 9  | 2017-07-31       | 07:49:16                | i 0    | 70           | 39.9    | 6161               | 1             | . 0              | 0              | 8095        |      | 0       | 0     | 0.051529      |       |
| 10 | 2017-07-31       | 08:49:16                | 0      | 70           | 40      | 6223               | 1             | . 0              | 1              | 8094        |      | 0       | 0     | 0.045761      |       |
| 11 | 2017-07-31       | 09:49:16                | 0      | 70           | 40.1    | 6192               | 1             | . 0              | 0              | 8095        |      | 0       | 0     | 0.503693      |       |
| 12 | 2017-07-31       | 10:49:16                | 0      | 70           | 40      | 6212               | 1             | . 0              | 0              | 8095        |      | 0       | 0     | 0.858719      |       |
| 13 | 2017-07-31       | 11:19:16                | C      | 70           | 40      | 6216               | 1             | . 0              | 0              | 8095        |      | 1001    | 1000  | 0.548676      |       |
| 14 | 2017-07-31       | 11:49:16                | i c    | 70           | 40      | 6223               | 1             | . 0              | 0              | 8095        |      | 1001    | 1000  | 0.466797      |       |
| 15 | 2017-07-31       | 12:19:16                | i 0    | 70           | 40      | 6226               | 1             | . 0              | 0              | 8095        |      | 1001    | 1000  | 0.449722      |       |
| 16 | 2017-07-31       | 12:49:16                | i 0    | 70           | 40      | 6229               | 1             | . 0              | 0              | 8095        |      | 0       | 0     | 0.40625       |       |
| 17 | 2017-07-31       | 13:19:16                | 0      | 70           | 40      | 6233               | 1             | 0                | 0              | 8095        |      | 0       | 0     | 0.429733      |       |
| 18 | 2017-07-31       | 13:49:16                | 0      | 70           | 40      | 6236               | 1             | 0                | 0              | 8095        |      | 0       | 0     | 0.609589      |       |
| 19 | 2017-07-31       | 14:19:16                | 0      | 70           | 40      | 6247               | 1             | 0                | 0              | 8095        |      | 1000    | 0     | 0.431137      |       |
| 20 | 2017-07-31       | 14:49:16                | 0      | 70           | 39.9    | 6243               | 1             | 0                | 0              | 8095        |      | 1000    | 0     | 0.575363      |       |
| 21 | 2017-07-31       | 15:19:16                | 0      | 70           | 39.9    | 6247               | 1             | . 0              | 0              | 8095        |      | 1000    | 0     | 0.596954      |       |
| 22 | 2017-07-31       | 15:49:16                | 0      | 70           | 39.9    | 6247               | 1             | 0                | 0              | 8095        |      | 1000    | 0     | 0.476181      |       |
| 23 | 2017-07-31       | 16:19:16                | 0      | 69           | 41      | 6250               | 1             | 0                | 0              | 8095        |      | 1000    | 0     | 0.514664      |       |
| 24 | 2017-07-31       | 16:49:16                | 0      | 69           | 41      | 6253               | 1             | 0                | 0              | 8095        |      | 1000    | 0     | 0.433563      |       |
| 25 | 2017-07-31       | 17:19:16                | 0      | 69           | 41      | 6257               | 1             | . 0              | 0              | 8095        |      | 1000    | 0     | 0.638748      |       |
| 26 | 2017-07-31       | 17:49:16                | 0      | 69           | 41      | 6253               | 1             | 0                | 0              | 8095        |      | 1000    | 0     | 0.534866      |       |
| 27 | 2017-07-31       | 18:19:16                | 0      | 69           | 41      | 6253               | 1             | 0                | 0              | 8095        |      | 1000    | 0     | 0.42334       |       |
| 28 | 2017-07-31       | 18:49:16                | 0      | 69           | 41      | 6233               | 1             | 0                | 0              | 8095        |      | 0       | 0     | 0.411926      |       |
| 29 | 2017-07-31       | 19:19:16                | 0      | 69           | 41      | 6212               | 1             | . 0              | 0              | 8095        |      | 0       | 0     | 0.528152      |       |
| 30 | 2017-07-31       | 19:49:16                | 0      | 69           | 42      | 6202               | 1             | 0                | 0              | 8095        |      | 1000    | 0     | 0.42363       |       |
| 31 | 2017-07-31       | 20:19:16                | 0      | 69           | 42.1    | 6181               | 1             | 0                | 0              | 8095        |      | 1000    | 0     | 0.509369      |       |
| 32 | 2017-07-31       | 20:49:16                | 0      | 69           | 42.2    | 6192               | 1             | 0                | 0              | 8095        |      | 1000    | 0     | 0.551651      |       |
| 33 | 2017-07-31       | 21:19:16                | 0      | 69           | 42.3    | 6175               | 1             | 0                | 0              | 8095        |      | 1000    | 0     | 0.700623      |       |
| 34 | 2017-07-31       | 21:49:16                | 0      | 69           | 42.4    | 6178               | 1             | 0                | 0              | 8095        |      | 1000    | 0     | 0.641891      |       |
| 35 | 2017-07-31       | 22:19:16                | 0      | 69           | 42.5    | 6195               | - 1           | 0                | 0              | 8095        |      | 1000    | 0     | 0.502487      |       |
| 36 | 2017-07-31       | 22:49:16                | 0      | 69           | 42.6    | 6205               | 1             | 0                | 0              | 8095        |      | 1000    | 0     | 0.676468      |       |
| 37 | 2017-07-31       | 23:19:16                | 0      | 69           | 42.7    | 6178               | 1             | 0                | 0              | 8095        |      | 1000    | 0     | 0.554535      |       |
| 38 | 2017-07-31       | 23:49:16                | , n    | 69           | 42.7    | 6178               | 1             | 0                | 0              | 8095        |      | 1000    | 0     | 0.363251      |       |
| 50 | 2017 07 01       | 23.45.10                |        |              | 42.7    | 01/0               | -             |                  |                | 0000        |      | 1000    |       | 0.000201      |       |

Rysunek 7.12 // Plik z danymi

Ważne! – format danych został opracowany w taki sposób, aby dostarczyć informacji zarówno o występowaniu ostrzeżeń i alarmów, jak i statusie autodiagnostyki. Metoda oznaczania jest następująca:

- » Ostrzeżenia i Alarmy wartości w polach Warning (ostrzenie) i Alarm mają 16-to bitowy format binarny. Wartość 1 wskazuje na wystąpienie ostrzenia lub alarmu, natomiast wartość 0 oznacza, że nie miały one miejsca. Najmniej znaczący bit tj. LSB (w pliku pierwszy bit widoczny po prawej stronie) oznacza alarm odpowiadający pierwszej z estymat, więc estymaty 0-Peak z przyspieszenia drgań (accZP) dla kanału X – CH1. Drugi bit z lewej oznacza, że źródłem wystąpienia alarmu jest estymata accRMS również dla kanału X itd. Dla kanału Y – CH2 pola ostrzeżeń i alarmów znajdują się w kolumnach na prawo od danych dla kanału X.
- » Status czujnika sposób kodowania bitów, licząc od bitu LSB (a więc od strony prawej) przedstawiono poniżej. Wartość bitu 1 oznacza występowanie odpowiadającego mu stanu:
  - 1. Tryb aktywny
  - 2. Błąd pomiaru temperatury
  - 3. Błąd układu RTC
  - 4. Błąd pamięci Flash
  - 5. Błąd pamięci RAM
  - 6. Błąd procesu analogowego
  - 7. Nie używany
  - 8. Rekonfiguracja nie została jeszcze odebrana
  - 9. Błąd rekonfiguracji
- » Status RF sposób kodowania bitów jak wyżej:
  - 1. Błąd modułu RF

#### 7.5. Zdarzenia

Jak już wspomniano, urządzenie GATEWAY monitoruje wszystkie urządzenia w sieci oraz raportowane przez nie zdarzenia. Reaguje na przekroczenia progów ostrzegawczych i alarmowych przez mierzone wartości. Wszystkie zdarzenia tego typu są wylistowane w zakładce *Events*. Należy wskazać czujnik, dla którego wyświetlone mają zostać alerty. Do wyboru są następujące opcje:

- » *From Date (Od daty)* wybór daty, od której wyświetlane będą zdarzenia. Jeśli parametr nie zostanie zdefiniowany, wyświetlone zostaną wszystkie możliwe zdarzenia
- » Source (Źródło) źródło zdarzenia: All (wszystkie), Channel X (kanał X) lub Channel Y (kanał Y)
- State (Status) All (wszystkie) wyświetlone zostaną wszystkie alerty, zarówno przeszłe, jak
   i bieżące lub Current (bieżące) wyświetlone zostaną tylko wciąż trwające ostrzeżenia/alarmy
- » Type (Typ) All (wszystkie), Warnings (ostrzeżenia), Alarms (alarmy)
- » Estimate (Estymata) typ estymaty będącej źródłem zdarzenia / alertu

Parametr *Start date* (*Data rozpoczęcia*) informuje o tym kiedy zdarzenie się rozpoczęło, natomiast parametr *End date* (*Data zakończenia*), kiedy się zakończyło.

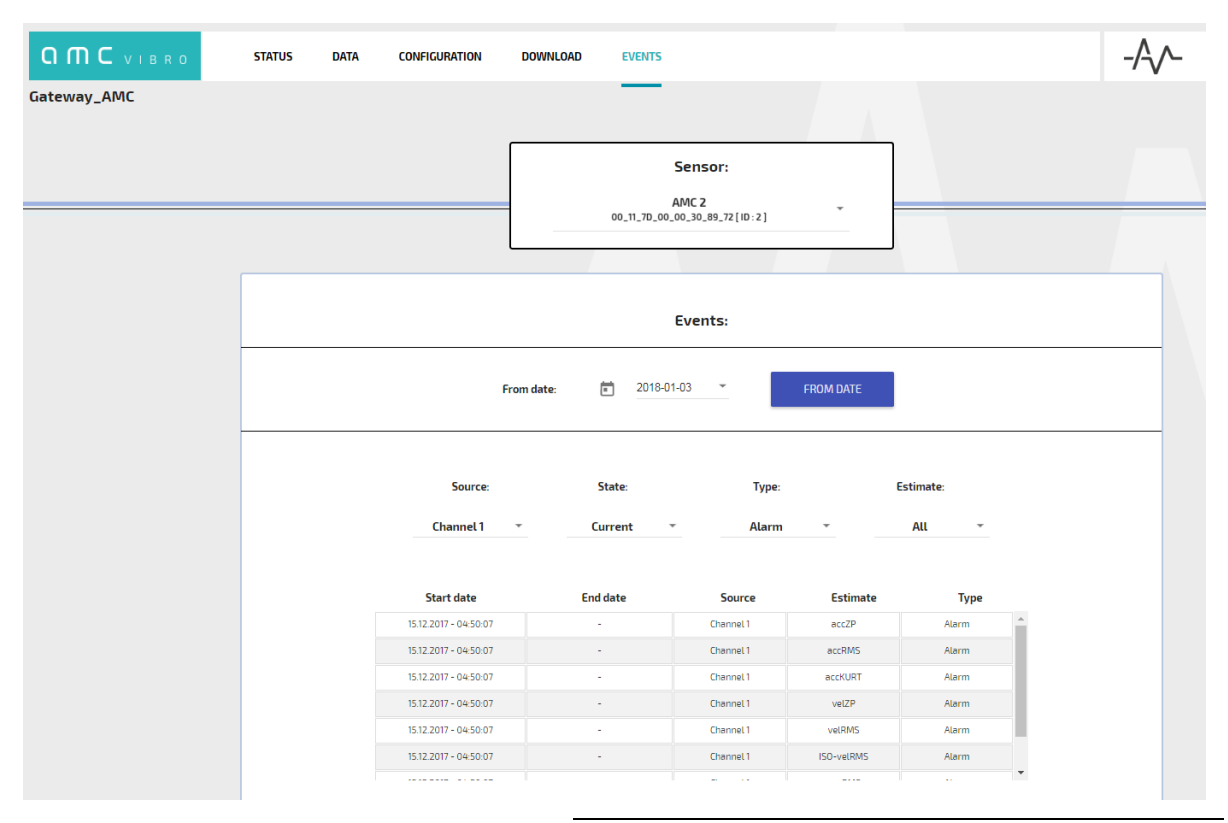

Rysunek 7.13 // Zakładka Events

#### 7.6. Protokoły Modbus TCP i OPC UA

Dzięki funkcjonalnościom urządzenia AVM GATEWAY dane pomiarowe można ODCZYTAĆ na różne sposoby. Na przykład mogą to być aplikacje do klienta Modbus TCP lub klienta OPC UA.

Wykorzystując urządzenie GATEWAY, użytkownik ma dostęp do wszystkich danych bieżących poprzez protokół Modbus TCP. Dostęp ten odbywa na porcie 502 i funkcję 03 Read Holding Registers. Tabela 9 zawiera opis rejestrów Modbus odpowiadających urządzeniu AVS 2000R o numerze ID =1.

Rejestry dostępne do odczytu przez urządzenie GATEWAY dla kolejnych AVS 2000R o kolejnych numerach ID są przesunięte o liczbę równą:

#### 2025 + 58 \* (ID urządzenia AVS 2000R - 1)

AMC VIBRO udostępnia arkusz kalkulacyjny do określenia adresów rejestrów. Operator systemu musi jedynie wpisać adres ID urządzenia AVS 2000R. Adresy rejestrów przypisane do czujnika o danym ID są automatycznie wyświetlane. Rysunek 7.14 przedstawia przykładowe dane odczytane za pomocą klienta Modbus.

| AVS 2000R<br>ID 1 |            | Rejestr                   | Adres | Тур             | Rozmiar<br>[B] | Jednostka / Zakres |
|-------------------|------------|---------------------------|-------|-----------------|----------------|--------------------|
|                   |            | Status OPC                | 2000  | uint16_t        | 2              | boolean            |
|                   | Status     | Status Modbus             | 2001  | uint16_t        | 2              | boolean            |
|                   | _          | Status WWW                | 2002  | uint16_t        | 2              | boolean            |
|                   |            | Dzień                     | 2025  | uint16_t        | 2              | 1-31               |
|                   | _          | Miesiąc                   | 2026  | uint16_t        | 2              | 1-12               |
|                   | Oznaczenie | Rok                       | 2027  | uint16_t        | 2              | liczba             |
|                   | czasu      | Godzina                   | 2028  | uint16_t        | 2              | 0-23               |
|                   | _          | Minuta                    | 2029  | uint16_t        | 2              | 0-59               |
|                   | -          | Sekunda                   | 2030  | uint16_t        | 2              | 0-59               |
|                   |            | RF MAC                    | 2031  | 8 x<br>uint16_t | 16             | ASCII              |
|                   |            | ID                        | 2039  | uint16_t        | 2              | liczba             |
|                   | _          | Stan baterii              | 2040  | uint16_t        | 2              | %                  |
| DOR               | _          | Temperatura               | 2041  | int16_t         | 2              | °C                 |
| S 20              | Status     | Napięcie zasilające       | 2042  | uint16_t        | 2              | mV                 |
| AV                | _          | Status czujnika           | 2043  | uint16_t        | 2              | binarny            |
|                   |            | Status RF                 | 2044  | uint16_t        | 2              | binarny            |
|                   | _          | Pozostałe<br>estymaty     | 2045  | uint16_t        | 2              | binarny            |
|                   |            | Dostępna pamięć           | 2046  | uint16_t        | 2              | liczba             |
|                   |            | Ostrzeżenie               | 2047  | uint16_t        | 2              | binarny            |
|                   | ÷.         | Alarm                     | 2048  | uint16_t        | 2              | binarny            |
|                   | kanału     | 0-Peak<br>przyspieszenie  | 2049  | uint16_t        | 2              | x0.001 m/s2        |
|                   | maty       | RMS<br>przyspieszenie     | 2050  | uint16_t        | 2              | x0.001 m/s2        |
|                   | Esty       | Kurtoza<br>przyspieszenie | 2051  | uint16_t        | 2              | liczba             |
|                   | -          | 0-Peak prędkość           | 2052  | uint16_t        | 2              | x0.001 m/s         |

| AVS 2000R<br>ID 1 |       | Rejestr                  | Adres | Тур            | Rozmiar<br>[B] | Jednostka / Zakres                    |
|-------------------|-------|--------------------------|-------|----------------|----------------|---------------------------------------|
|                   | _     | RMS prędkość             | 2053  | uint16_t       | 2              | x0.001 m/s                            |
|                   |       | ISO RMS prędkość         | 2054  | uint16_t       | 2              | x0.001 m/s                            |
|                   |       | Peak-Peak<br>obwiednia   | 2055  | uint16_t       | 2              | x0.001 m/s2                           |
|                   |       | RMS obwiednia            | 2056  | uint16_t       | 2              | x0.001 m/s2                           |
|                   |       | Pasma [8]                | 2057  | 8x<br>uint16_t | 16             | x0.001 m/s2 lub x0.001<br>m/2         |
|                   |       | Ostrzeżenie              | 2065  | uint16_t       | 2              | binarny                               |
|                   |       | Alarm                    | 2066  | uint16_t       | 2              | binarny                               |
|                   |       | 0-Peak<br>przyspieszenie | 2067  | uint16_t       | 2              | x0.001 m/s2                           |
|                   | 12.   | RMS<br>przyspieszenie    | 2068  | uint16_t       | 2              | x0.001 m/s2                           |
|                   | kanał | Kurtozaprzyspieszenie    | 2069  | uint16_t       | 2              | liczba                                |
|                   | laty  | 0-Peak prędkość          | 2070  | uint16_t       | 2              | x0.001 m/s                            |
|                   | styn  | RMS prędkość             | 2071  | uint16_t       | 2              | x0.001 m/s                            |
|                   | Ξ.    | ISO RMS prędkość         | 2072  | uint16_t       | 2              | x0.001 m/s                            |
|                   |       | Peak-Peak<br>obwiednia   | 2073  | uint16_t       | 2              | x0.001 m/s2                           |
|                   |       | RMS obwiednia            | 2074  | uint16_t       | 2              | x0.001 m/s2                           |
|                   |       | Pasma [8]                | 2075  | 8x<br>uint16_t | 16             | x0.001 m/s2 lub x0.001<br>m/2         |
|                   |       |                          |       |                |                | *przyspieszenie lub<br>prędkość drgań |

Tabela 9 // Rejestry Modbus TCP

|      | 02025 |
|------|-------|
| 2025 | 3     |
| 2026 | 1     |
| 2027 | 2018  |
| 2028 | 10    |
| 2029 | 2     |
| 2030 | 18    |

Rysunek 7.14 // Odczyt danych z czujnika drgań o ID 1

Zawartość pól do komunikacji za pomocą OPC UA została zestawiona w Tabela 10. Wykorzystywany port: 16664. Identyfikator każdego pola jest typu string. Rozpoczyna go typ czujnika, po którym następuje numer ID, nazwa grupy i nazwa pola. Rysunek 7.15 przedstawia strukturę pola OPC dla czujnika drgań.

| Typ urządzenia | Nazwa pola                         | ID                  |
|----------------|------------------------------------|---------------------|
| ań             | Oznaczenie czasu                   | vs{x}.TimeStamp     |
| ik drga        | Konfiguracja – Aktywność           | vs{x}.conf.active   |
| Czujn          | Konfiguracja – Interwał wybudzania | vs{x}.conf.wakeup   |
|                | Diagnostyka – Stan baterii         | vs{x}.diag.battLife |

| Typ urządzenia | Nazwa pola                        | ID                        |
|----------------|-----------------------------------|---------------------------|
|                | Diagnostyka – Dostępna pamięć     | vs{x}.diag.freeMem        |
| -              | Diagnostyka – ID                  | vs{x}.diag.id             |
| -              | Diagnostyka – MAC                 | vs{x}.diag.mac            |
| -              | Diagnostyka – Status RF           | vs{x}.diag.rfStatus       |
| -              | Diagnostyka – Status              | vs{x}.diag.status         |
| -              | Diagnostyka – Temperatura         | vs{x}.diag.temp           |
| -              | Diagnostyka – Napięcie zasilające | vs{x}.diag.voltSupply     |
| -              | Estymata Ch{n} - Pasmo            | vs{x}.est.ch{n}.band      |
| -              | Estymata Ch{n} – ISOvelRMS        | vs{x}.est.ch{n}.ISOvelRMS |
| -              | Estymata Ch{n} – accKURT          | vs{x}.est.ch{n}.accKURT   |
| -              | Estymata Ch{n} – accRMS           | vs{x}.est.ch{n}.accRMS    |
| -              | Estymata Ch{n} – accZP            | vs{x}.est.ch{n}.accZP     |
| _              | Estymata Ch{n} – envPP            | vs{x}.est.ch{n}.envPP     |
| -              | Estymata Ch{n} – envRMS           | vs{x}.est.ch{n}.envRMS    |
| -              | Estymata Ch{n} – velRMS           | vs{x}.est.ch{n}.velRMS    |
|                | Estymata Ch{n} – velZP            | vs{x}.est.ch{n}.velZP     |
|                | Zdarzenie Ch{n} – Alarm           | vs{x}.event.ch{n}.alarm   |
|                | Zdarzenie Ch{n} – Ostrzeżenie     | vs{x}.event.ch{n}.warning |

Tabela 10 // Pola OPC

### **O M C** V I B R O

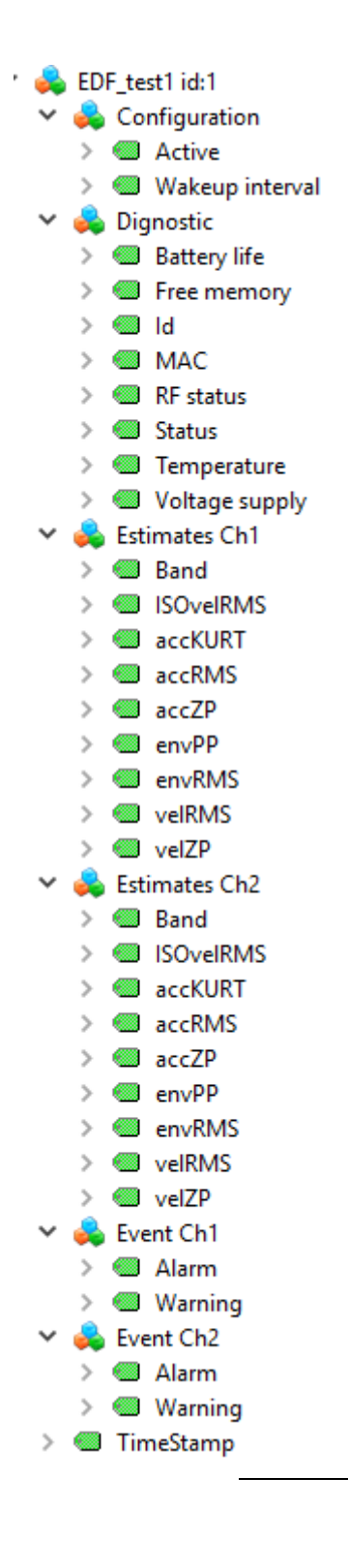

Rysunek 7.15 // Struktura OPC dla czujnika drgań

#### 7.7. Połączenie przez Modbus TCP i OPC UA

Aby poprawnie wyświetlić dane z wyznaczonego czujnika przy użyciu protokołu Modbus TCP trzeba znać numer ID danego czujnika. W oprogramowaniu AVM Gateway należy przejść do zakładki DATA i wybrać czujnik. W zaznaczonym poniżej miejscu znajduje się numer ID.

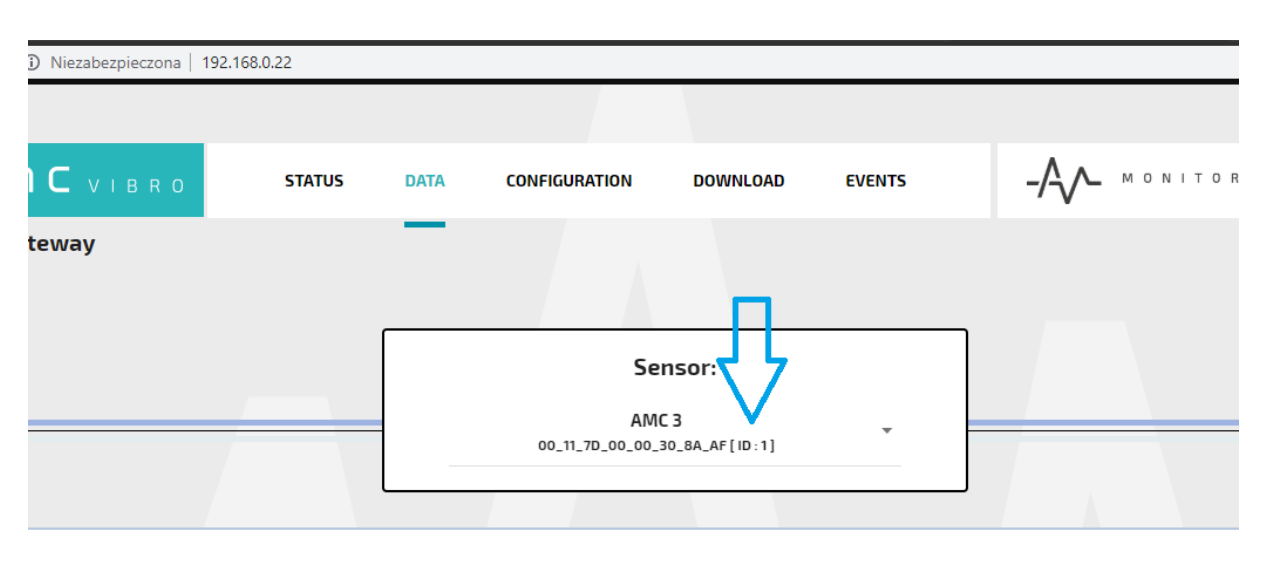

#### Data plot

AMC 3

Rysunek 7.16 // Sprawdzanie ID danego czujnika

Aby odczytać dane używając protokołów komunikacyjnych należy postępować zgodnie z poniższymi krokami.

#### Modbus:

- 1. Uruchomić program do odczytu przez protokół klient Modbus TCP (przykład Modbus Master)
- 2. Z listy Options wybrać Modbus TCP
- 3. Wpisać adres IP danego Gateway (widoczne na stronie www AMV GATEWAY lub na tabliczce znamionowej na obudowie GATEWAY)
- 4. Wpisać numer portu: 502
- 5. Wybrać Modbus Mode: TCP
- 6. W polu Function Code wybrać: Read holding Registers 03
- Wyznaczyć adres początkowy odczytywanego zakresu rejestrów: Start Address zgodnie z równaniem: 2025 + 58 \* (ID urządzenia AVS 2000R - 1)
- 8. Wyznaczyć liczbę wyświetlanych rejestrów w Number of Registers
- 9. Kliknąć Connect
- 10. Kliknąć Scan

| Fi                      | ile      | Opti   | ons    | Commands         | View | He   | lp       |          |          |          |      |            |   |  |  |
|-------------------------|----------|--------|--------|------------------|------|------|----------|----------|----------|----------|------|------------|---|--|--|
|                         |          |        | Mod    | lbus RTU         |      |      | <b>~</b> | 0        | ×        |          |      |            |   |  |  |
| -                       | _        |        | Mod    | lbus TCP         |      |      |          |          |          |          |      |            |   |  |  |
|                         | Мо       |        | Setti  | ngs              | 1    | -    | Scan R   | ate (ms) | 1000     | <b>•</b> |      |            |   |  |  |
| Γ                       | _        |        |        |                  |      |      |          |          |          |          |      | 2          |   |  |  |
|                         | Fun      | ction  | Code   | Read Colls (0x0  | 1)   |      | •        |          | Format   | Decimal  | • •  | P          |   |  |  |
|                         | Sta      | art Ad | dress  | 0                |      |      | <b>÷</b> | Number   | of Coils | 1        | ÷ -  | -          |   |  |  |
| [                       | -/-      |        |        |                  |      |      |          |          |          |          |      |            |   |  |  |
| ŀ                       | <i>'</i> |        |        |                  |      |      |          |          |          |          |      |            |   |  |  |
|                         |          |        |        |                  |      |      |          |          |          |          |      |            |   |  |  |
|                         |          |        |        |                  |      |      |          |          |          |          |      |            |   |  |  |
|                         |          |        |        |                  |      |      |          |          |          |          |      |            |   |  |  |
|                         |          |        |        |                  |      |      |          |          |          |          |      |            |   |  |  |
|                         |          |        |        |                  |      |      |          |          |          |          |      |            |   |  |  |
|                         |          |        |        |                  |      |      |          |          |          |          |      |            |   |  |  |
|                         |          |        |        |                  |      |      |          |          |          |          |      |            |   |  |  |
|                         |          |        |        |                  |      |      |          |          |          |          |      |            |   |  |  |
|                         |          |        |        |                  |      |      |          |          |          |          |      |            |   |  |  |
|                         |          |        |        |                  |      |      |          |          |          |          |      |            |   |  |  |
|                         |          |        |        |                  |      |      |          |          |          |          |      |            |   |  |  |
|                         |          |        |        |                  |      |      |          |          |          |          |      |            |   |  |  |
|                         |          |        |        |                  |      |      |          |          |          |          |      |            |   |  |  |
|                         |          |        |        |                  |      |      |          |          |          |          |      |            |   |  |  |
|                         |          |        |        |                  |      |      |          |          |          |          |      |            |   |  |  |
|                         |          |        |        |                  |      |      |          |          |          |          |      |            |   |  |  |
|                         |          |        |        |                  |      |      |          |          |          |          |      |            |   |  |  |
|                         |          |        |        |                  |      |      |          |          |          |          |      |            |   |  |  |
|                         |          |        |        |                  |      |      |          |          |          |          |      |            |   |  |  |
|                         | RT       | u∙o    | OM33   | 0 I 115200 8 1 N | one  |      | Packets  | s • 0    |          |          |      | Errors : 0 |   |  |  |
| 0                       |          | 0.0    | 011100 |                  | one  |      | T Gene a |          | -        |          |      | 2101310    |   |  |  |
|                         |          |        |        |                  |      |      |          |          |          |          |      |            |   |  |  |
|                         |          |        |        |                  |      |      |          |          |          |          |      |            |   |  |  |
|                         |          |        |        |                  |      |      |          |          |          |          |      |            |   |  |  |
|                         |          |        |        |                  | _    |      |          | TOP      |          |          | 2    | ~          | 1 |  |  |
| Modbus TCP Settings ? X |          |        |        |                  |      |      |          |          |          |          |      |            |   |  |  |
|                         |          |        |        |                  |      |      |          |          |          |          |      |            |   |  |  |
|                         |          |        |        |                  | Sla  | ve I | P 1      | 92.168   | 3.0      | 22_      |      |            |   |  |  |
|                         |          |        |        |                  |      |      | -        | 00       |          |          |      |            |   |  |  |
|                         |          |        |        |                  | 10   | P PO | rt S     | 02       |          |          |      |            |   |  |  |
|                         |          |        |        |                  |      |      |          |          | OK       |          | Can  | cel        |   |  |  |
|                         |          |        |        |                  |      |      |          |          | OR       |          | Call |            |   |  |  |
|                         |          |        |        |                  |      |      |          |          |          |          |      |            | I |  |  |

Rysunek 7.17 // Definiowanie IP i portu dla Modbus TCP

|                                  | lelo                   |
|----------------------------------|------------------------|
|                                  |                        |
|                                  |                        |
| Modbus Mode RTU  Slave ID 1 RTU  | Scan Rate (ms) 1000 💠  |
| Function Code Read Coils (0x01)  | ▼ Format Decimal ▼     |
| Start Address 0                  | Number of Coils 1      |
| -/-                              |                        |
|                                  |                        |
|                                  |                        |
|                                  |                        |
|                                  |                        |
|                                  |                        |
|                                  |                        |
|                                  |                        |
|                                  |                        |
|                                  |                        |
|                                  |                        |
|                                  |                        |
|                                  |                        |
|                                  |                        |
|                                  |                        |
|                                  |                        |
|                                  |                        |
| 😑 RTU : COM33:   115200,8,1,None | Packets : 0 Errors : 0 |

Rysunek 7.18 // Wybór trybu TCP

| Fi | le C                                                 | Option  | s C     | omman    | ds V    | iew       | Help  |          |         |         |                |
|----|------------------------------------------------------|---------|---------|----------|---------|-----------|-------|----------|---------|---------|----------------|
|    | 2                                                    | Ç)      | Þ       | Ū (      | 2       |           |       | 2        | ) >     | \$      |                |
|    | Modbus Mode TCP 🔻 Slave ID 1 🖨 Scan Rate (ms) 1000 🖨 |         |         |          |         |           |       |          |         |         |                |
|    | Funct                                                | ion Co  | de Re   | ead Hold | ing Reg | isters (( | )x03) | • <      | 7       | Form    | at Decimal 🔻 🕂 |
|    | Start                                                | Addre   | ss 20   | 25       |         |           |       | 🗘 Nu     | mber of | Registe | ers 100 ≑ 💻    |
| >  | c                                                    | x       | x       | •        | x       | -         | -     | -        | -       | -       |                |
| -  |                                                      | -       | -       |          | -       | -         | -     | -        | -       | -       | U              |
| -  |                                                      | -       | -       | -        | -       | -         | -     | -        | -       | -       |                |
| -  |                                                      | -       | -       | -        | -       | -         | -     | -        | -       | -       |                |
| -  |                                                      | -       | -       | -        | -       | -         | -     | -        | -       | -       |                |
|    |                                                      | -       | -       | -        | -       | -         | -     | -        | -       | -       |                |
|    |                                                      | -       | -       | -        | -       | -         | -     | -        | -       | -       |                |
| -  |                                                      | -       | -       | -        | -       | -         | -     | -        | -       | -       |                |
|    |                                                      | -       | -       | -        | -       | -         | -     | -        | -       | -       |                |
| -  |                                                      | -       | -       | -        | -       | x         | x     | x        | x       | x       |                |
|    |                                                      |         |         |          |         |           |       |          |         |         |                |
|    |                                                      |         |         |          |         |           |       |          |         |         |                |
|    |                                                      |         |         |          |         |           |       |          |         |         |                |
|    |                                                      |         |         |          |         |           |       |          |         |         |                |
|    |                                                      |         |         |          |         |           |       |          |         |         |                |
| 0  | тср                                                  | : 192.1 | 168.0.2 | 22:502   |         |           | Pac   | kets : 0 |         |         | Errors : 0     |

Rysunek 7.19 // Ustawienia funkcji, adresu startowego, liczby rejestrów

| 🔄 Mo   | odbus N  | /laster |       |         |          |        |          |         |          |            | _    | × |
|--------|----------|---------|-------|---------|----------|--------|----------|---------|----------|------------|------|---|
| File ( | Options  | G Co    | mman  | ds V    | iew      | Help   |          |         |          |            |      |   |
|        |          |         |       |         |          |        |          |         |          |            |      |   |
| Modb   | ous Mode | Scar    | s     | lave ID | 1        | \$ Sca | n Rate   | (ms)    | 1000     | 1<br>7     | <br> |   |
|        | Kan Cad  |         |       | D       |          |        | _        |         | <b>F</b> | Desired T  | <br> |   |
| Star   | t Addres | e 202   | 5     | ng Kegi | sters (t | 1x03)  | A Nur    | mber of | Penista  |            |      |   |
| Juli   | t Audres | 5 202   |       |         | _        |        | - INUI   |         | Registe  | 5 100 -    |      |   |
| x      | x        | x       | x     | x       | 22       | 1      | 2019     | 13      | 0        |            |      |   |
| 8      | 0        | 17      | 125   | 0       | 0        | 48     | 138      | 175     | 1        |            |      |   |
| 99     | 261      | 6634    | 0     | 1       | 0        | 8095   | 315      | 315     | 249      |            |      |   |
| 131    | 65526    | 2730    | 1648  | 1007    | 1        | 0      | 130      | 9       | 4        |            |      |   |
| 3      | 2        | 2       | 1     | 0       | 315      | 315    | 426      | 206     | 65531    |            |      |   |
| 5084   | 2900     | 1772    | 2     | 0       | 203      | 26     | 18       | 7       | 8        |            |      |   |
| 7      | 4        | 0       | 23    | 1       | 2019     | 0      | 0        | 7       | 0        |            |      |   |
| 17     | 125      | 0       | 0     | 48      | 137      | 93     | 2        | 89      | 193      |            |      |   |
| 6896   | 1        | 0       | 0     | 8095    | 0        | 0      | 0        | 0       | 29       |            |      |   |
| 2      | 1        | 0       | 0     | 0       | 0        | 0      | 0        | 0       | 0        |            |      |   |
| 0      | 0        | 0       | 0     | 0       | x        | x      | x        | x       | x        |            |      |   |
|        |          |         |       |         |          |        |          |         |          |            |      |   |
|        |          |         |       |         |          |        |          |         |          |            |      |   |
|        |          |         |       |         |          |        |          |         |          |            |      |   |
|        |          |         |       |         |          |        |          |         |          |            |      |   |
|        |          |         |       |         |          |        |          |         |          |            |      |   |
| 🖲 тср  | : 192.1  | 68.0.22 | 2:502 |         |          | Pad    | kets : 1 | 5       |          | Errors : 0 |      |   |

Rysunek 7.20 // Wartości odczytywane przez protokół Modbus TCP

#### **OPC UA:**

- 1. Uruchomić program do odczytu przez protokół klient OPC (przykład UAExpert)
- 2. Wybrać Add Server
- 3. Wykonać dwuklik na 'Double click to Add Server'
- 3. Wpisać adres IP danego Gateway i port 16664

3.1. Przykładowo opc.tcp://192.168.0.22:16664 gdzie 192.168.0.22 to adres IP

- 4. Po zatwierdzeniu wykonać dwuklik na nowy serwer i zatwierdzić komunikat
- 5. Rozwinąć listę serwera i wybrać nowe $\rightarrow$  dwuklik
- 6. W lewym górnym rogu pojawi się nasz serwer  $\rightarrow$  użyć prawy przycisk myszy i Connect
- 7. Po udanym połączeniu się po OPC UA mamy dostęp do odczytów

Poniżej zilustrowanie krok po kroku.

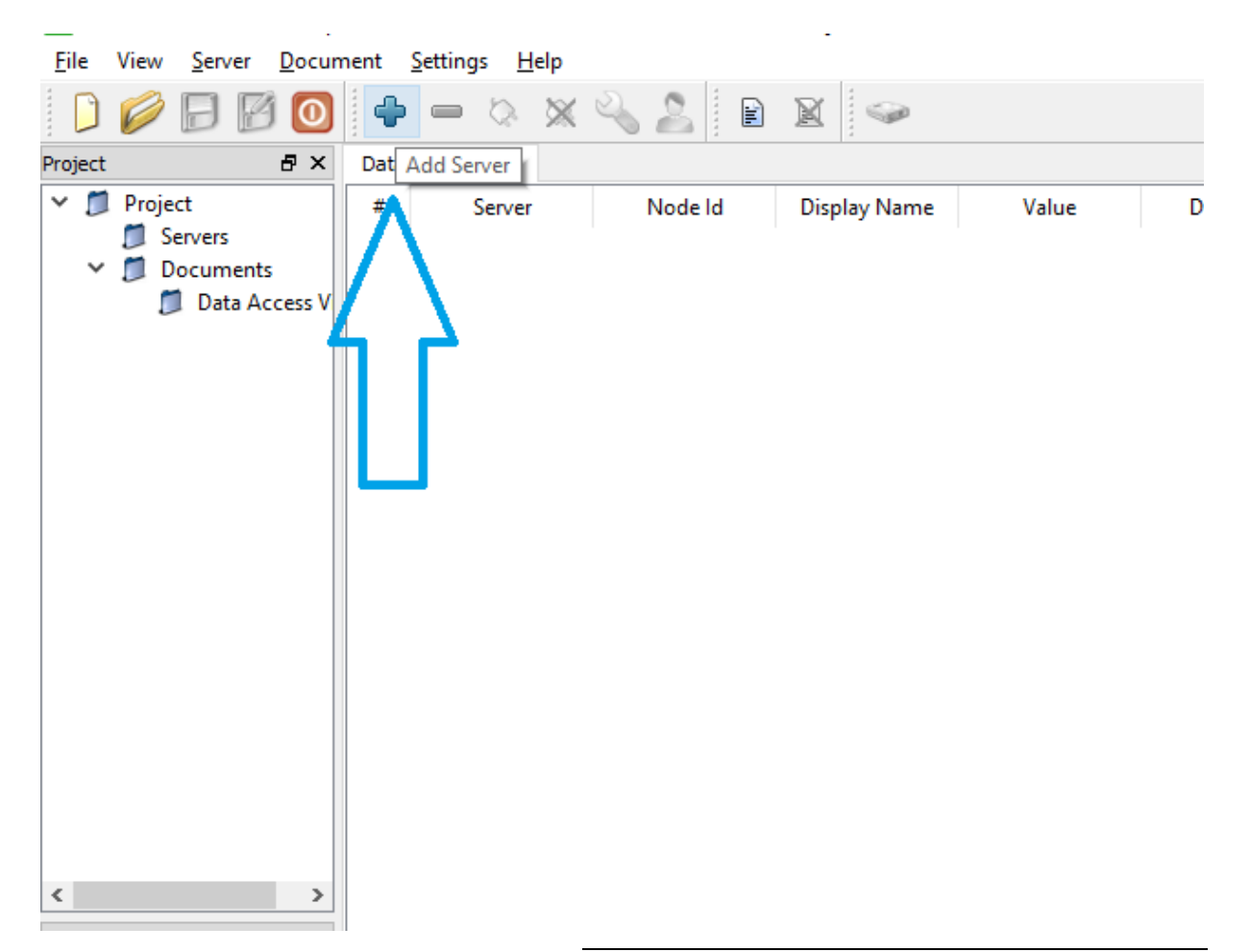

Rysunek 7.21 // Dodawanie serwera OPC UA

Attributes 😏 🧹 દુધ mestamp Server Timestamp Statuscode Attribute 🔛 Add Server ?  $\times$ Configuration Name OPC UA Application - None - None (uatcp-uasc-uabinary) Discovery Advanced Endpoint Filter: No Filter ÷ 🔍 Local 🐼 Local Network > 💇 Microsoft Terminal Services > 👮 Microsoft Windows Network > 👮 Web Client Network Custom Discovery 🔶 < Double click to Add Server... > Recently Used 📰 Enter Url ?  $\times$ ne (ι Enter the Url of a computer with discovery service running: References opc.tcp://192.168.0.22:16664 😏 🤝 🎄 OK Cancel Reference > < Authentication Settings Anonymous Username С Password Store Certificate Private Key Connect Automatically ОК Cancel

Rysunek 7.22 // Konfiguracja adresu Url

### ОПС И В В О

| Add Server ? X                                                                                                    | Add Server ? X                                                                                                    |
|----------------------------------------------------------------------------------------------------|----------------------------------------------------------------------------------------------------|
| Configuration Name OPC UA Application - None - None (uatcp-uasc-uabinary) Discovery Advanced                                                                                                    | Configuration Name OPC UA Application - None - None (uatcp-uasc-uabinary) Discovery Advanced                                                                                                    |
| Endpoint Filter: No Filter  Cucal  Cucal Network  Sign Microsoft Terminal Services  Sign Microsoft Windows Network  Sign Web Client Network  Sign Web Client Network  Custom Discovery  Custom Discovery  Custom Discovery  Custom Discovery  Recently 2:168.0.22:16664  Sign open62541-based OPC UA Application (opc.tcp)  Custom Discovery  Custom Discovery  Custom Discovery  Custom Discovery  Recently Used  Custom Discovery  Custom Discovery  Custo | Endpoint Filter: No Filter    Local  Local  Local Attwork  Generation  Microsoft Terminal Services  Microsoft Windows Network  Web Client Network  Web Client Network  Custom Discovery  Custom Discovery  Custom |
| Authentication Settions                                                                                                    | < >                                                                                                    |
| Anonymous     Username     Password     Certificate     Private Key                                                                                                    | Anonymous     Username     Password     Certificate     Private Key                                                                                                    |
| Connect Automatically OK Cancel                                                                                                    | Connect Automatically OK Cancel                                                                                                    |

Rysunek 7.23 // Wybór nowego serwera

## 

| File View Server Document Settin                                               | qs Help |                  | -      |        |              |
|--------------------------------------------------------------------------------|---------|------------------|--------|--------|--------------|
| 📔 💋 🕞 🗭 🥥 💠 🛥                                                                  | \$ ₩    | 2 🙎              | X 🕪    |        |              |
| Project                                                                        | ₽×      | Data Access View | N      |        |              |
| <ul> <li>Project</li> <li>Servers</li> <li>open62541-based OPC UA A</li> </ul> | Appli   | # Sen            | ver No | ode Id | Display Name |
| V Documents                                                                    |         | nnect            |        |        |              |
| Data Access view                                                               | X Dis   | connect          |        |        |              |
|                                                                                |         | operties         |        |        |              |
|                                                                                | 2 Ch    | ange User        |        |        |              |
|                                                                                |         |                  |        |        |              |
|                                                                                |         |                  |        |        |              |
|                                                                                |         |                  |        |        |              |
|                                                                                |         |                  |        |        |              |
|                                                                                |         |                  |        |        |              |
|                                                                                |         |                  |        |        |              |
|                                                                                |         |                  |        |        |              |
|                                                                                |         |                  |        |        |              |
|                                                                                |         |                  |        |        |              |
| 5                                                                              | >       |                  |        |        |              |
| Address Space                                                                  |         |                  |        |        |              |
|                                                                                | L ~     |                  |        |        |              |
|                                                                                |         |                  |        |        |              |
|                                                                                |         |                  |        |        |              |
|                                                                                |         |                  |        |        |              |
|                                                                                |         |                  |        |        |              |
|                                                                                |         |                  |        |        |              |
|                                                                                |         |                  |        |        |              |
|                                                                                |         |                  |        |        |              |
|                                                                                |         |                  |        |        |              |

Rysunek 7.24 // Połączenie z nowym serwerem

| <u>F</u> ile                                                                                                    | View                                                                                                    | <u>S</u> erv                                                    | /er                                                      | <u>D</u> ocume | nt           | <u>S</u> etting | s <u>H</u>       | <u>l</u> elp |        |                   |       |         |  |
|----------------------------------------------------------------------------------------------------|----------------------------------------------------------------------------------------------------|-----------------------------------------------------------------|----------------------------------------------------------|----------------|--------------|-----------------|------------------|--------------|--------|-------------------|-------|---------|--|
|                                                                                                    | Ø                                                                                                    | Ð                                                               | Ø                                                        | 0              | ф            |                 | 0                | X            |        | 2                 |       |         |  |
| Project                                                                                                    |                                                                                                    |                                                                 |                                                          |                |              |                 |                  | 8            | ×      | Data              | Acces | ss View |  |
| *                                                                                                    | Projec                                                                                                    | t<br>rivers<br>opo<br>ocum<br>Dat                               | en625<br>ients<br>a Acc                                  | 41-based       | <b>ј</b> ОРС | CUA Ap          | pplica           | tion         | 1 - 1  | #                 |       | Serve   |  |
| <                                                                                                    |                                                                                                    |                                                                 |                                                          |                |              |                 |                  |              | >      |                   |       |         |  |
| Address                                                                                                    | Space                                                                                                    |                                                                 |                                                          |                | -            |                 |                  | 8            | ×      |                   |       |         |  |
| G No                                                                                                    | Highligh                                                                                                    | nt                                                              |                                                          |                |              |                 |                  |              | •      |                   |       |         |  |
| <ul> <li>Rod</li> <li>&gt;</li> <li>&gt;</li></ul> | ot<br>Objec<br>Al<br>A<br>Cypes<br>Da<br>C<br>C<br>C<br>C<br>C<br>C<br>C<br>C<br>C<br>C<br>C<br>C<br>C<br>C<br>C<br>C<br>C<br>C | ts<br>MC 3<br>MC 4<br>rver<br>ataTy<br>bject<br>iferer<br>miabl | id:1<br>id:2<br>pes<br>ypes<br>Types<br>nceType<br>eType | pes<br>s       |              |                 |                  |              |        |                   |       |         |  |
| Log                                                                                                    |                                                                                                    |                                                                 |                                                          |                |              |                 |                  |              |        |                   |       |         |  |
| 😫 🕞                                                                                                    |                                                                                                    |                                                                 |                                                          |                |              |                 |                  |              |        |                   |       |         |  |
| Timest                                                                                                    | amp                                                                                                    | 11                                                              | Source                                                   | e              |              | Server          |                  |              |        | Messag            | je    |         |  |
| 23.01.2                                                                                                    | 019 13:                                                                                                    | 21<br>21<br>21                                                  | Attrib<br>Refer                                          | ence Plug      | jin<br>gin   | open62          | 2541-1<br>2541-1 | oas.<br>oas. | F<br>F | Read at<br>Browse | succ  | eeded.  |  |

Rysunek 7.25 // Gotowa struktura OPC UA

### 8. Quick start

W celu uruchomienia nowego AVS SYSTEM, należy postępować zgodnie z instrukcjami poniżej.

#### 8.1. Część mechaniczna

Zainstalować na obiekcie dostarczony przez AMC VIBRO czujnik AV SENSOR, według wytycznych w rozdziale 5. Instalacja mechaniczna.

#### 8.2. AVM GATEWAY

1. Podłączyć AVM GATEWAY do źródła zasilania, jak pokazano na Rysunek 8.1. Po podłączeniu modułu do źródła zasilania, uruchomi się on automatycznie. Po około dwóch minutach będzie gotowy do pracy, a strona internetowa zacznie odpowiadać.

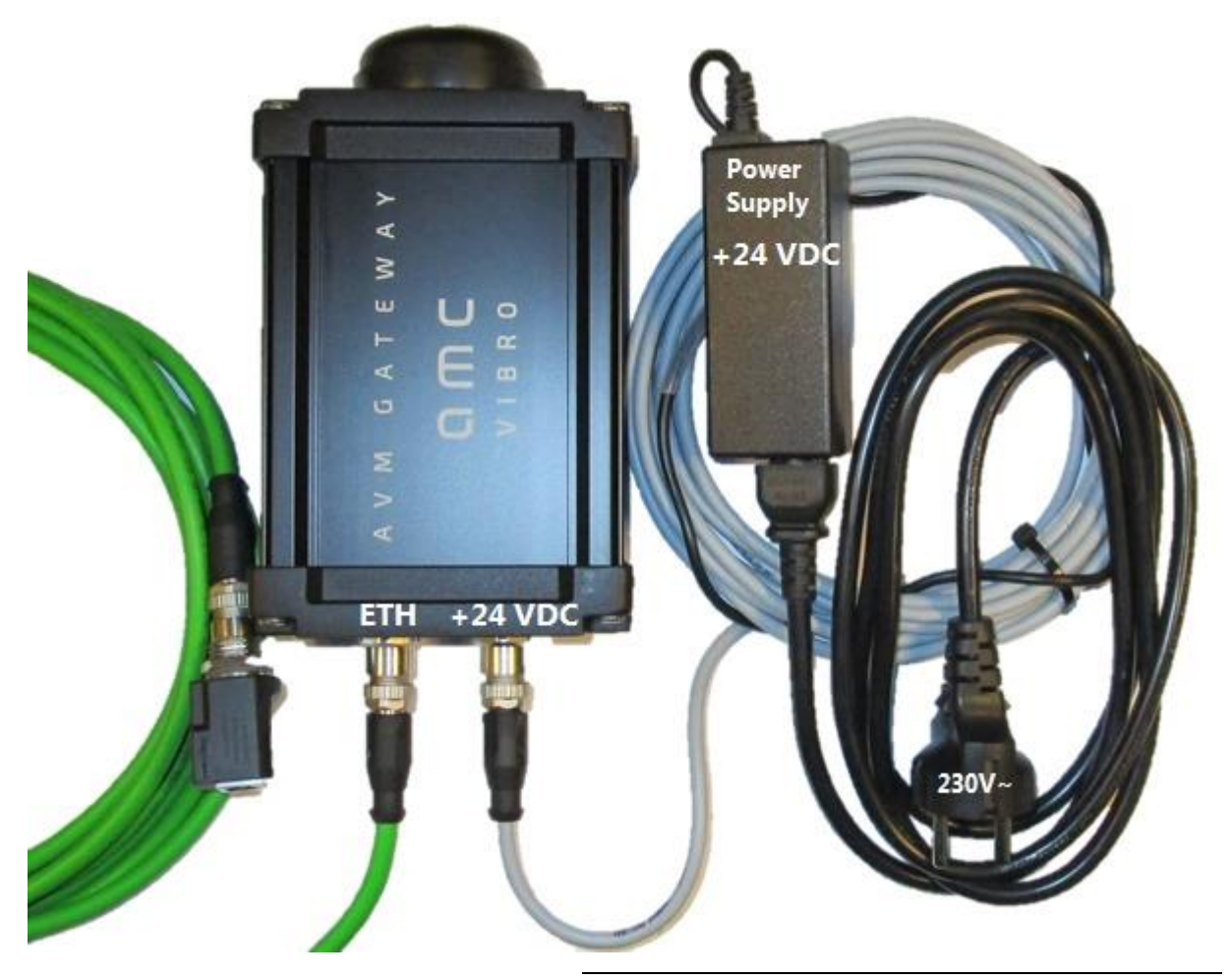

Rysunek 8.1 // AVM GATEWAY – opis połączeń

## ОПС ИНВ КО

2. Podłączyć AVM GATEWAY do komputera przy użyciu kabla EtherneT

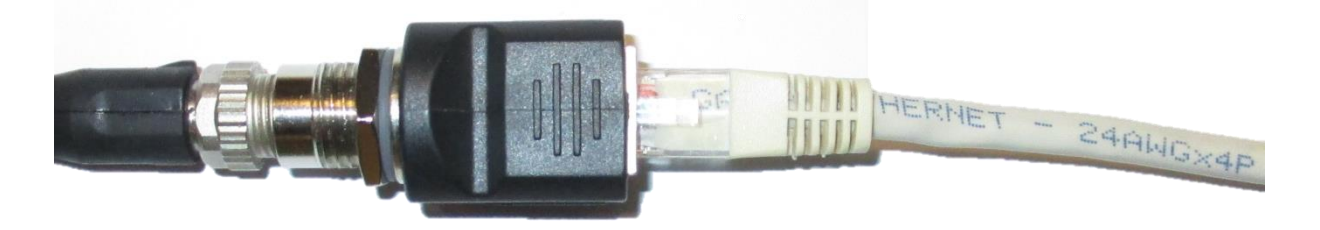

Rysunek 8.2 // Wkładka do patchcordów

- Zmienić ustawienia sieci na komputerze ustawić adres IP komputera na 192.168.0.2 i maskę podsieci na 255.255.255.0. Pozostałe pola pozostawić puste. Na poniższych ilustracjach pokazano krok po kroku jak przeprowadzić tą operację, na przykładzie systemu operacyjnego Windows 10.
- 4. Kliknąć lewym przyciskiem myszy na przycisk *Start* i wpisać frazę *Panel sterowania*, a następnie uruchomić panel

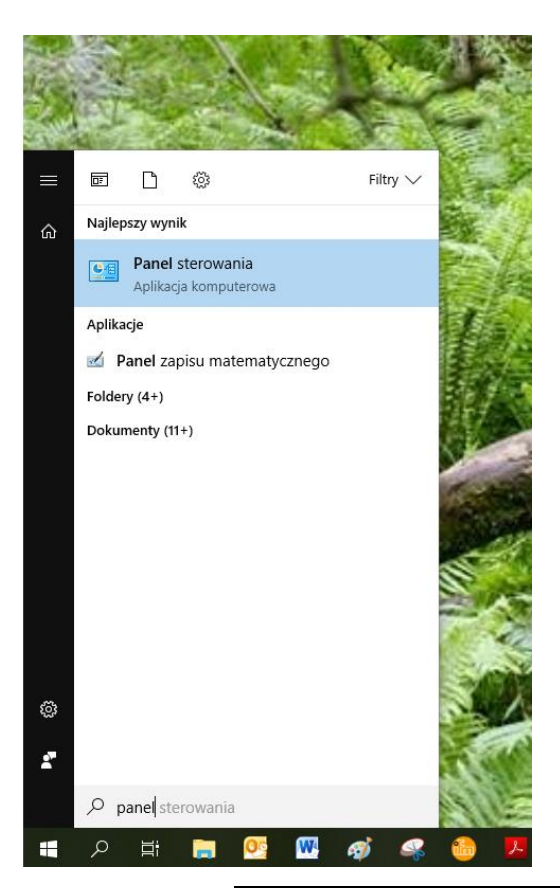

Rysunek 8.3 // Panel sterowania systemu operacyjnego

### ОПС И В В О

5. Kliknąć lewym przyciskiem myszy na opcję *Wyświetl stan sieci i zadania* w obszarze *Sieć i Internet* 

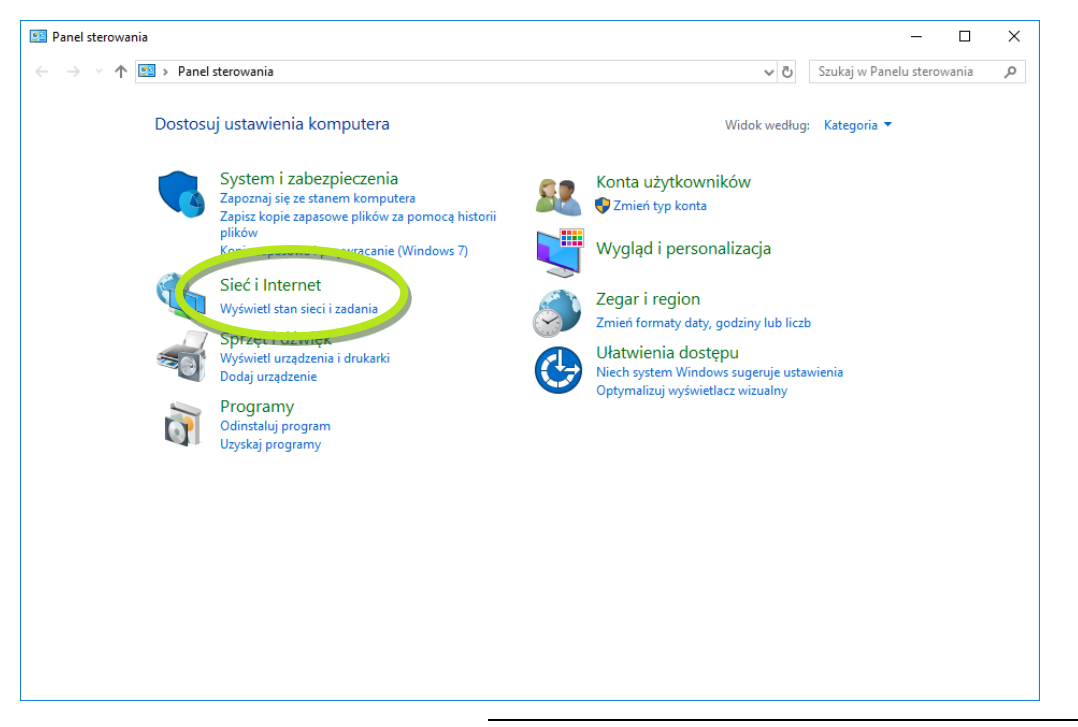

Rysunek 8.4 // Ustawienia Sieci I Internetu

6. Kliknąć lewym przyciskiem myszy na opcję Zmień ustawienia karty sieciowej

| - 🔿 👻 🛧 🛂 > Panel ster                          | owania > Sie | cí i Internet → Centrum sieci                     | i udostępniania                       | ~ Ū                   | Szukaj w Panel | u sterowania | , |
|-------------------------------------------------|--------------|---------------------------------------------------|---------------------------------------|-----------------------|----------------|--------------|---|
| Strona główna Panelu                            | Wyświe       | etl podstawowe inform                             | nacje o sieci i skonfiguruj po        | łączenia              |                |              |   |
| ovvatila                                        | Wyświetl     | aktywne sieci                                     |                                       |                       |                |              |   |
| Zmień ustawienia karty                          | ec.lo        | alhost                                            | Typ dostępu:                          | Internet              |                |              |   |
| Trajeń zaawansowo -<br>ustawienia udostępniania | Sieć z       | domeną                                            | Połączenia:                           | 🖗 Ethernet            |                |              |   |
|                                                 | Zmień us     | tawienia sieci                                    |                                       |                       |                |              |   |
|                                                 | 1            | Skonfiguruj nowe połączenie                       | e lub nową sieć                       |                       |                |              |   |
|                                                 |              | Skonfiguruj połączenie szero<br>dostępu.          | kopasmowe, telefoniczne lub VPN a     | lbo skonfiguruj route | r lub punkt    |              |   |
|                                                 |              | Rozwiąż problemy<br>Zdiagnozuji i rozwiaż probler | ny z ciecia lub uzyckaj informacie na | temat rozviazowania   | problemów      |              |   |
|                                                 |              |                                                   |                                       |                       |                |              |   |
|                                                 |              |                                                   |                                       |                       |                |              |   |
|                                                 |              |                                                   |                                       |                       |                |              |   |
|                                                 |              |                                                   |                                       |                       |                |              |   |
| Zobacz też                                      |              |                                                   |                                       |                       |                |              |   |
| Opcje internetowe                               |              |                                                   |                                       |                       |                |              |   |
| B 1 1 7                                         |              |                                                   |                                       |                       |                |              |   |

Rysunek 8.5 // Ustawienia karty sieciowej

7. Kliknąć prawym przyciskiem myszy na odpowiednią sieć i otworzyć jej Właściwości

| 😰 Połączenia sieciowe                                                                                                    |                                                |                           |                                                         | -                     |            | × |
|----------------------------------------------------------------------------------------------------|------------------------------------------------|---------------------------|---------------------------------------------------------|-----------------------|------------|---|
| ← → ∨ ↑ 😰 → Panel sterowania → Sieć i                                                                                                    | Internet > Połączenia siecio                   | we                        | ٽ ~                                                     | Przeszukaj: Połączeni | a sieciowe | ٩ |
| Organizuj 👻 Wyłącz to urządzenie sieciowe                                                                                                    | Diagnozuj to połączenie                        | Zmień nazwę tego połą     | czenia »                                                | 10 T                  | -          | ? |
| Ethernet<br>ec.loc:<br>Realte<br>Walking<br>Walking<br>Walkin | Ethernet 2<br>Tabel sieciowy<br>ealtek RTL8135 | odłączony<br>//810x Famil | Ethernet 3<br>Kabel sieciowy odłąc<br>TAP-Windows Adapt | zony<br>er V9         |            |   |
| Elementy: 4 1 zaznaczony element                                                                                                    |                                                |                           |                                                         |                       |            | = |

Rysunek 8.6 // Właściwości sieci Ethernet

8. Dwukrotnie kliknąć opcję Protokół internetowy w wersji 4 (TCP/IPv4)

| 🏺 Właściwości: Ethernet                                                                                                    | × |
|----------------------------------------------------------------------------------------------------|---|
| Sieć Udostępnianie                                                                                                    |   |
| Połącz, używając:                                                                                                    |   |
| Realtek PCIe GBE Family Controller                                                                                                    | ] |
| <u>K</u> onfiguruj                                                                                                    |   |
| To połączenie wykorzystuje następujące składniki:                                                                                                    |   |
| Klient sieci Microsoft Networks   Klient sieci Microsoft Networks   Harmonogram pakietów QoS   Harmonogram pakietów QoS   Protokół internetowy w wersji 4 (TCP/IPv4)   Protokół multipleksera karty sieciowej firmy Microsoft   Sterownik protokołu LLDP firmy Microsoft   Protokół internetowy w wersji 6 (TCP/IPv6) |   |
| Zainstaluj Odinstaluj Właściwości                                                                                                    |   |
| Opis<br>Transmission Control Protocol/Internet Protocol. Domyślny<br>protokół dla sieci rozległych umożliwiający komunikację<br>połączonych sieci różnych typów.<br>OK Anuluj                                                                                                    |   |

Rysunek 8.7 // Zmiana właściwości sieci Ethernet

### ОПС И В В О

 Wybrać opcję Użyj następującego adresu IP i wprowadzić adres IP: 192.168.0.2 oraz maskę podsieci: 255.255.255.0. Potwierdzić wprowadzenie zmian poprzez kliknięcie przycisku OK w oknie Właściwości: Protokół internetowy w wersji 4 (TCP/IPv4) oraz w poprzednim oknie Właściwości: Ethernet.

| 🛱 Właściwości: Ethernet                                                                                                    | ×                                                                                                    |
|----------------------------------------------------------------------------------------------------|----------------------------------------------------------------------------------------------------|
| Sieć Udostępnianie                                                                                                    | Właściwości: Protokół internetowy w wersji 4 (TCP/IPv4) X                                                                                                    |
| Realtek PCIe GBE Family Controller      Konf To połączenie wykorzystuje następujące składniki:      Get Klient sieci Microsoft Networks      Get Udostępnianie plików i drukarek w sieciach firm;      Get Harmonogram pakietów QoS      Protokół internetowy w wersji 4 (TCP/IPv4)     Protokół internetowy w wersji 6 (TCP/IPv6)     Sterownik protokołu LLDP firmy Microsoft     Protokół internetowy w wersji 6 (TCP/IPv6) | Ogólne<br>Przy odpowiedniej konfiguracji sieci możesz automatycznie uzyskać<br>niezbędne ustawienia protokołu IP. W przeciwnym wypadku musisz<br>uzyskać ustawienia protokołu IP od administratora sieci.<br>O Uzyskaj adres IP automatycznie<br>O Użyj następującego adresu IP:<br>Adres IP:<br>Maska podsieci:<br>Brama domyślna:<br> |
| Zainstaluj Odinstaluj Właśc<br>Opis<br>Transmission Control Protocol/Internet Protocol. Domy<br>protokół dla sieci rozległych umożliwiający komunikac<br>połączonych sieci różnych typów.<br>OK                                                                                                    | Uzyskaj adres serwera DNS automatycznie<br>Użyj następujących adresów serwerów DNS:<br>Preferowany serwer DNS:<br>Alternatywny serwer DNS:<br>Sprawdź przy zakończeniu poprawność<br>Ustawień                                                                                                    |
|                                                                                                    | OK Anuluj                                                                                                    |

Rysunek 8.8 // Zmiana adresu IP komputera

Po wykonaniu powyższych kroków możliwe powinno być połączenie z urządzeniem AVM GATEWAY za pomocą przeglądarki internetowej. Możliwe będzie również zdefiniowanie nowego adresu IP dla urządzenia GATEWAY.

#### 8.3. AVS 2000R

10. Kolejnym krokiem jest wybudzenie wszystkich sensorów AVS poprzez przytrzymanie w ich pobliżu magnesu neodymowego do momentu aż dioda na każdym z urządzeń zacznie migać. Po wybudzeniu sensory wykonają pomiar i zarejestrują się na mapie sieci radiowej. Będą one widoczne na stronie internetowej urządzenia GATEWAY (zakładka Status, obszar Overview). Będą pracować zgodnie z domyślną konfiguracją. Domyślne i docelowe ustawienia mogą być modyfikowane przez użytkownika poprzez zakładkę Configuration strony internetowej. Po otrzymaniu konfiguracji docelowej czujnik automatycznie wybudzi się, zgodnie z nowymi ustawieniami.

### ОПС ИНВ КО

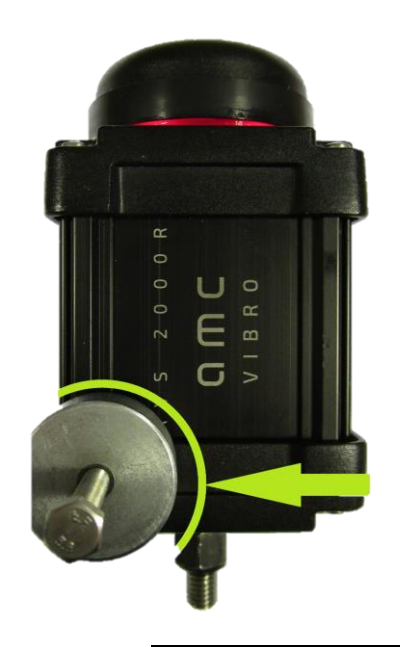

Rysunek 8.9// Wybudzenie czujnika drgań

11. Wszystkie moduły obecne w sieci i przypisane do urządzenia GATEWAY są widoczne w obszarze *Overview*. Aby przełączyć urządzenie w tryb magazynowy, należy przytrzymać magnes w tym samym miejscu jak zaprezentowano na Rysunku 45 przez około 5 sekund, aż do momentu, gdy dioda zacznie szybko migać. Następnie odsunąć magnes. Dioda przestanie migać, a urządzenie przełączy się w tryb magazynowy. Aby powrócić do aktywnego trybu pracy czujnika, należy przytrzymać magnes przez około sekundę w miejscu jak na Rysunku 45 aż do momentu zaświecenia diody.

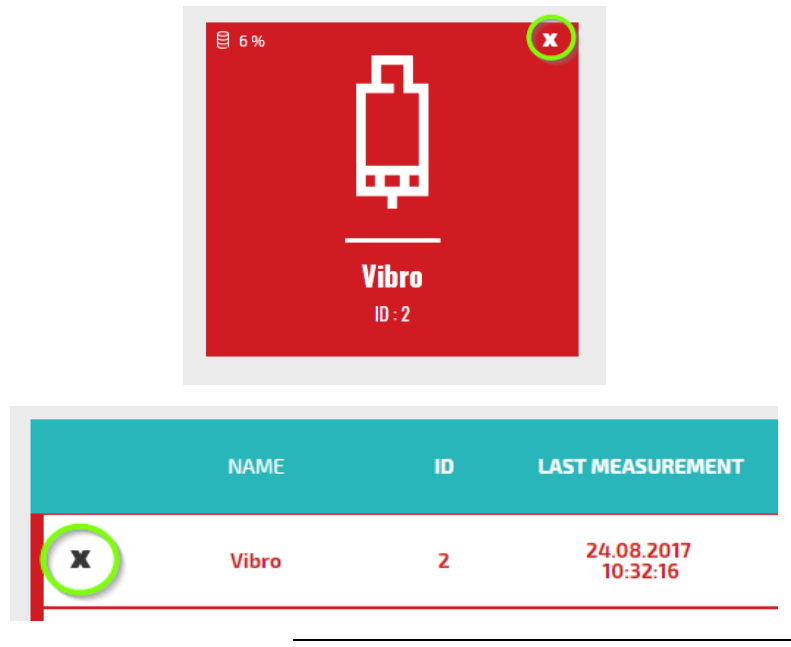

Rysunek 8.10 // Usunięcie czujnika AVS 2000R z sieci

12. W celu wprowadzenia do konfiguracji modyfikacji innych niż opisane w bieżącym rozdziale, należy postępować zgodnie z instrukcjami zawartymi w rozdziale 0.

### ОПС ИНВ КО

- 13.
- 14.
- 15.
- 16.

Tabela 4 // Parametry obudowy AVM GATEWAY

17. Konfiguracja sieci czujników. Natomiast aby przejść do prezentacji danych należy postępować zgodnie

z instrukcjami zawartymi w rozdziale 7. Gromadzenie i prezentacja danych.

### 9. Baterie i recykling

W czujniku bezprzewodowym AVS 2000R wykorzystywane są baterie litowo-chlorkowo-tionylowa (Li-SOCl2) rozmiar AA 3,6V. Baterie te łatwo mogą ulec uszkodzeniu. Podczas przenoszenia i przechowywania baterii tego typu należy przestrzegać poniższych środków ostrożności:

- » przenosić i przechowywać w taki sposób, aby nie miały kontaktu z innymi bateriami litowymi
- » nie kłaść baterii litowych ani na gorących ani na metalowych powierzchniach
- » w przypadku przechowywania nieaktywnego czujnika drgań usunąć z niego baterie

Typowy czas życia baterii w czujniku AVS 2000R wynosi do ośmiu lat.

#### 9.1 Materiały niebezpieczne

W systemie AVS 2000R nie wykorzystano żadnych materiałów niebezpiecznych określonych przez dyrektywę RoHS. Przepisy te potwierdzają, że ołów, rtęć, kadm, sześciowartościowy chrom, polibromowane bifenyle, polibromowany eter difenylowy lub inne materiały związane z baterią są ograniczone do ilości śladowych.

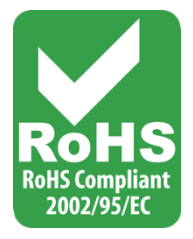

#### 9.2 Urządzenia do recyklingu

Podczas wycofywania z eksploatacji urządzeń, minimalizuj wpływ wytwarzanych odpadów. W celu uzyskania aktualnych informacji dotyczących właściwego zbierania i recyklingu materiałów należy skontaktować się z lokalną administracją zarządzającą procesami usuwania odpadów.

### 9. Baterie i recykling

W czujniku bezprzewodowym AVS 2000R wykorzystywane są baterie litowe AA 3.6V. Baterie litowe łatwo mogą ulec uszkodzeniu. Podczas przenoszenia i przechowywania baterii tego typu należy przestrzegać poniższych środków ostrożności:

- » przenosić i przechowywać w taki sposób, aby nie miały kontaktu z innymi bateriami litowymi
- » nie kłaść baterii litowych na gorących, metalowych powierzchniach
- » w przypadku przechowywania nieaktywnego czujnika drgań usunąć z niego baterie

Typowy czas życia baterii jonowych wynosi do sześciu lat.

#### 9.1. Materiały niebezpieczne

W systemie AVS 2000R nie wykorzystano żadnych materiałów niebezpiecznych określonych przez dyrektywę RoHS. Przepisy te potwierdzają, że ołów, rtęć, kadm, sześciowartościowy chrom, polibromowane bifenyle, polibromowany eter difenylowy lub inne materiały związane z baterią są ograniczone do ilości śladowych.

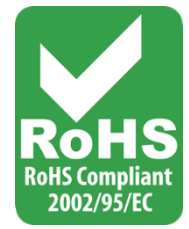

#### 9.2. Urządzenia do recyklingu

Podczas wycofywania z eksploatacji urządzeń, minimalizuj wpływ wytwarzanych odpadów. W celu uzyskania aktualnych informacji dotyczących właściwego zbierania i recyklingu materiałów należy skontaktować się z lokalną administracją zarządzającą procesami usuwania odpadów.